4章

## 周辺機器の接続

パソコンでできることをさらに広げたい。そのため には周辺機器を接続して、機能を拡張しましょう。 プリンタやスキャナ、外付けハードディスクドライ ブ、PC カード、増設メモリなど本製品に取り付け られるさまざまな周辺機器について、その取り付け かたや各種設定、取り扱いについて説明しています。

- 1 周辺機器について 158
- 2 マルチスタイルベイ機器を差し替える 160
- 3 フロッピーディスクドライブを接続する 163
  - 4 PC カードを接続する 170
  - 5 USB 対応機器を接続する 173
    - 6 テレビを接続する 175
  - 7 CRT ディスプレイを接続する 180
- 8 i.LINK (IEEE1394) 対応機器を接続する 181
- 9 光デジタルオーディオ出力端子対応機器を接続する 183
  - 10 その他の機器を接続する 186
    - 11 メモリを増設する 190

## 1 周辺機器について

周辺機器とは、パソコンに接続して使う機器のことです。周辺機器を使うと、パソ コンの性能を高めたり、機能を広げることができます。

周辺機器には、次のようなものがあります。本製品では、すでにパソコンに内蔵されているものもあります。

- ●マウス
   ●PCカード
   ●ハードディスクドライブ(本製品では内蔵)
- ●スキャナ
   ●デジタルカメラ
   ●モデム(本製品では内蔵)
- プリンタ
   フロッピーディスクドライブ(本製品では同梱)
- ●増設メモリ

\*増設の際は、メモリ購入前に「本章 11 メモリを増設する」をご覧ください。

◎ 周辺機器の接続場所について「1章1各部の名前」

周辺機器によってインタフェースなどの規格が異なります。本製品に対応している か確認してから購入してください。

インタフェースとは、機器を接続するときのケーブルやコネクタの形状などの規格 のことです。

#### お願い 取り付け/取りはずしにあたって

本書で説明していない機器については、それぞれの機器に付属の説明書を参考にしてください。

取り付け/取りはずしの方法は周辺機器によって違います。本章の各節を読んでから 作業をしてください。またその際には、次のことを守ってください。守らなかった場 合、故障するおそれがあります。

- ホットインサーションに対応していない周辺機器を接続する場合は、必ずパソコン本体の電源を切り、電源コネクタからACアダプタのプラグを抜き、電源コードを電源コンセントからはずし、バッテリパックを取りはずしてから作業を行ってください。ホットインサーションとは、電源を入れた状態で機器の取り付け/取りはずしを行うことです。
- 適切な温度範囲内、湿度範囲内であっても、結露しないように急激な温度変化を 与えないでください。冬場は特に注意してください。
- ホコリが少なく、直射日光のあたらない場所で作業をしてください。
- 極端に温度や湿度の高い/低い場所では作業しないでください。
- 静電気が発生しやすい環境(乾燥した場所やカーペット敷きの場所など)では作業をしないでください。
- •本書で説明している場所のネジ以外は、取りはずさないでください。
- 作業時に使用するドライバは、ネジの形、大きさに合ったものを使用してください。
- 本製品を分解、改造すると、保証やその他のサポートは受けられません。
- パソコン本体のコネクタにケーブルを接続するときは、コネクタの上下や方向を あわせてください。

- ケーブルのコネクタに固定用ネジがある場合は、パソコン本体のコネクタに接続した後、ケーブルがはずれないようにネジを締めてください。
- パソコン本体のコネクタにケーブルを接続した状態で、接続部分に無理な力を加 えないでください。

## 1)周辺機器を使う前に

周辺機器を使用する場合は、その機器を使用するための準備や設定が必要です。

▶ 周辺機器の接続場所について「1章1各部の名前」

#### 1 ドライバをインストールする

ほとんどの周辺機器は、はじめて使用するときにドライバや専用のアプリケーションのインストールが必要です。

ドライバはあらかじめパソコンに用意されている場合と、周辺機器に添付のフロッピーディスクや CD-ROM を使う場合があります。

#### 【自動的に対応(プラグアンドプレイ)している場合】

Windows には、あらかじめたくさんのドライバが用意されています。

周辺機器を接続すると Windows がドライバの有無をチェックし、対応したドライバが見つかると、自動的にインストールを開始します。

[新しいハードウェアの検出ウィザード] 画面が表示された場合は、画面に従って操作してください。

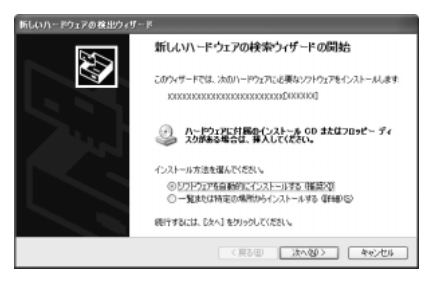

#### 【自動的に対応(プラグアンドプレイ)していない場合】

[ハードウェアの追加ウィザード]を起動するか、機器に付属の説明書を確認し、ド ライバのインストールや必要な設定を行ってください。

[ハードウェアの追加ウィザード] は、次のように起動します。

① [コントロールパネル]を開き、[プリンタとその他のハードウェア]をクリックする

② [関連項目] の [ハードウェアの追加] をクリックする

# 2 マルチスタイルベイ機器を差し替える

## (1) マルチスタイルベイ機器について

購入時は、マルチスタイルベイに、ウェイトセーバが取り付けられています。マル チスタイルベイは、次の機器のいずれか1つに差し替えることができます。 各マルチスタイルベイ機器の詳細については、『マルチスタイルベイ機器に付属の説 明書』を確認してください。

- DVD マルチドライブ(別売り)
   DVD マルチドライブをもう1台使用することができます。
- 60GB ハードディスクユニット(別売り) ハードディスク容量を増設できます。
- ブリッジメディアスロット(別売り)
   スマートメディア、メモリースティック、コンパクトフラッシュを使用することができます。
- TV チューナ(別売り)
   TV チューナ同梱モデルには、別売りの TV チューナと同じものが同梱されています。
   テレビアンテナやビデオデッキと接続し、テレビ番組をパソコン画面に表示したり、録画することができます。

#### ⚠注意

 マルチスタイルベイにはマルチスタイルベイ機器またはウェイトセーバのいずれ かを取り付けてお使いください。
 マルチスタイルベイの内部に異物やほこりが入ると、パソコン本体の火災・感電・

故障の原因となります。また、内部に触れると感電のおそれがあります。

マルチスタイルベイ機器には長い時間使用していると熱を帯びるものがあります。
 マルチスタイルベイ機器を取りはずす際にマルチスタイルベイ機器が熱い場合は、
 少し時間をおき、冷めてからマルチスタイルベイ機器を取りはずしてください。

### (2)マルチスタイルベイ機器の差し替え

お願い

取りはずすときは、マルチスタイルベイ 
 LED が消灯していることを確認してください。
 キズや破損を防ぐため、布などを敷いた安定した台の上にパソコン本体を置いて作業を行ってください。

- 1 データを保存し、Windows を終了させて電源を切る ■ 電源の切りかた「まずはこれから 電源を切る/入れる」
- 2 パソコン本体に接続されている AC アダプタとケーブル類をはずす
- 3 ディスプレイを閉じてパソコン本体を裏返す
- 4 マルチスタイルベイ用のネジがロック解除の位置(奥側)になって いることを確認する

ロックの位置(手前側)になっている場合は、ロック解除の位置に付け替え てください。

マルチスタイルベイ機器のロック 「本項 マルチスタイルベイ機器のロック」

5 マルチスタイルベイ・リリースラッチをスライドし①、マルチスタ イルベイ機器を引き出す②

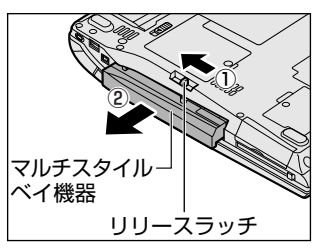

マルチスタイルベイ・リリースラッチをス ライドさせた状態で、機器をしっかりつか んで水平に引き出してください。

6 マルチスタイルベイに取り付ける機器を裏返し、しっかり差し込む

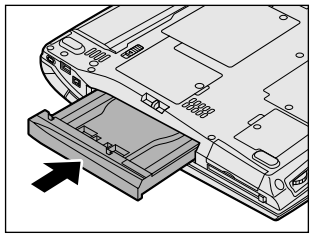

カチッと音がして、マルチスタイルベイ・ リリースラッチがかかるまで差し込んでく ださい。

7 必要であればマルチスタイルベイ機器をロックする

メモ

通知領域の[ハードウェアの安全な取り外し]アイコン( 🍫 )からマルチ スタイルベイ機器の使用を停止し、取りはずすこともできます。 詳しくは『マルチスタイルベイ機器に付属の説明書』を確認してください。

#### マルチスタイルベイ機器のロック

マルチスタイルベイ機器は、ネジでロックすることができます。購入時、ネジは ロック解除の位置(奥側)にとめられています。必要に応じてネジをロックの位置 (手前側)に付け替えてください。

#### ⚠警告

取りはずしたネジは、幼児の手の届かないところに置いてください。誤って飲み込むと窒息のおそれがあります。万一、飲み込んだ場合は、ただちに医師に相談してください。

お願い ● ネジをはずす際は、ネジの種類に合ったドライバを使用してください。 ● 取りはずしたネジは紛失しないように注意してください。

 パソコン本体を裏返し、ネジをマルチスタイルベイのロック解除の 位置(奥側)からはずす

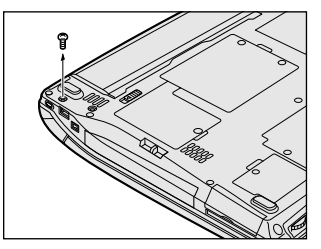

2 手順1ではずしたネジをマルチスタイルベイのロック位置(手前側)にとめる

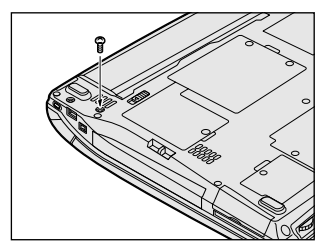

# 3 フロッピーディスクドライブを接続する

本製品では、同梱のUSB接続タイプのフロッピーディスクドライブを使用できます。 フロッピーディスクドライブを取り付けることにより、フロッピーディスクを使用 して、データを保存したり、他のパソコンとデータをやり取りすることができます。

#### ⚠注意

パソコンがフロッピーディスクを読み書きしているとき(FDDのLEDが点灯しているとき)に電源を切ったり、USBケーブルを抜いたりイジェクトボタンを押したりしないでください。データやフロッピーディスク、フロッピーディスクドライブが壊れるおそれがあります。

#### お願い)フロッピーディスクドライブの使用にあたって

- フロッピーディスクドライブは、必ず水平に置いて使用してください。また、フロッピーディスクドライブの上に物を置いたり、無理な力を加えないでください(動作時も含む)。
   データが消失したり、フロッピーディスク、フロッピーディスクドライブが壊れるおそれがあります。
- フロッピーディスクドライブとパソコン本体を持ち運ぶときは、フロッピーディ スクドライブをパソコン本体から取りはずしてください。また、フロッピーディ スクドライブからフロッピーディスクを取り出してください。

## 1) フロッピーディスクドライブ

フロッピーディスクドライブについて説明します。同梱のフロッピーディスクドラ イブには、専用のドライバは必要ありません。本製品に取り付ければ使用できます。 フロッピーディスクドライブの取り付け/取りはずしについては、「本章 5 USB 対 応機器を接続する」を確認してください。

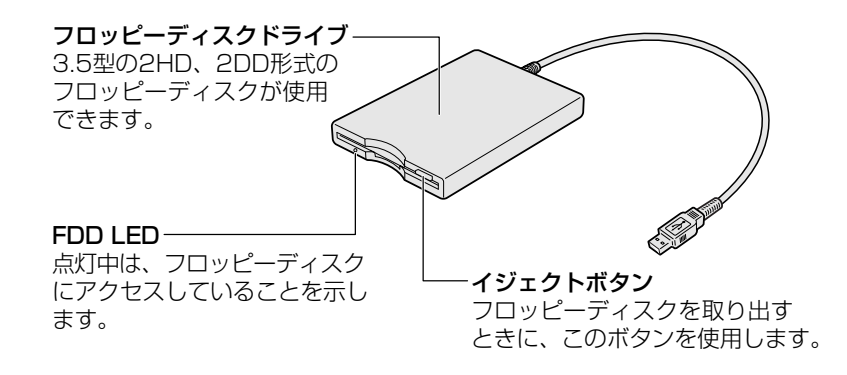

#### 役立つ 操作集 パソコンをフロッピーディスクから起動する場合

購入時の設定では、ハードディスクドライブからシステムを起動します。 フロッピーディスクから起動したい場合、次の方法で変更できます。

#### 【常にパソコンをフロッピーディスクから起動する場合】

- [コントロールパネル]を開き、[ ジ プリンタとその他のハードウェア] をクリックする
- ② [ ④ 東芝 HW セットアップ] をクリックする
- ③ [OSの起動] タブで [OSの起動] を [FDD] が最初になるように設定する
- ④ [OK] ボタンをクリックする

#### 【一時的にパソコンをフロッピーディスクから起動する場合】

- (F12)キーを押しながら、電源スイッチを押す
   [起動ドライブ選択] 画面が表示されます。
- ② ←または→キーで、フロッピーディスクのアイコン ◆ を選択し、 Enter キーを押す

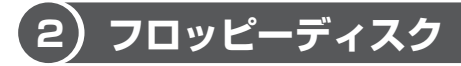

フロッピーディスクには、文書や表などのデータを保存することができます。

#### 1 使用できるフロッピーディスク

本製品に同梱のフロッピーディスクドライブで使用できるフロッピーディスクには 3種類あり、それぞれの機能は次のとおりです。

| フロッピーディスクの種類 | 1 枚に保存できる容量 | 読み出し/書き込み | フォーマット |
|--------------|-------------|-----------|--------|
| 2DD タイプ      | 720KB       | 可         | 不可     |
|              | 1.2MB       | 可         | 不可     |
|              | 1.44MB      | 可         | 可      |

▶ フォーマットについて「本節 3 フロッピーディスクを使う前に」

ソニー(株)製の3.5型フロッピーディスク(2DD/2HD)を使用することを推 奨します。

他のフロッピーディスクは、規格外などで使用できなかったり、フロッピーディス クドライブの寿命を縮めたり、故障の原因となる場合があります。

#### 2 フロッピーディスクの内容を確認する

- 【スタート】→【マイ コンピュータ】をクリックする
   【マイ コンピュータ】画面が表示されます。
- 3.5 インチ FD (A:)] をダブルクリックする
   [3.5 インチ FD (A:)] 画面が開き、セットしたフロッピーディスクの内容 が表示されます。

## 3) フロッピーディスクを使う前に

#### 1 ライトプロテクトタブ

フロッピーディスクは、ライトプロテクトタブを動かすことにより、誤ってデータ を消さないようにできます。

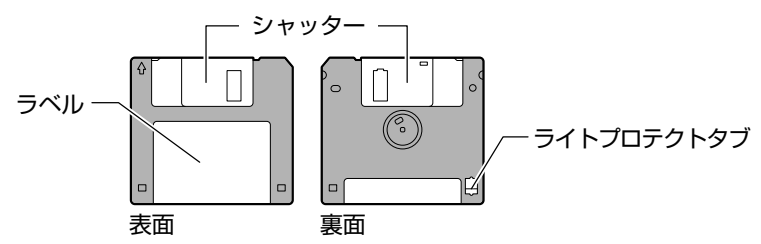

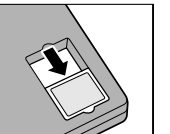

#### 書き込み禁止状態

ライトプロテクトタブを「カチッ」と音がするまで移動させて、 穴が開いた状態にします。この状態のフロッピーディスクは、 データの書き込みはできず、読み取りしかできません。

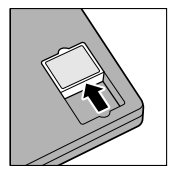

#### 書き込み可能状態

ライトプロテクトタブを「カチッ」と音がするまで移動させて、 穴が閉じた状態にします。この状態のフロッピーディスクには、 データの書き込みも読み取りも可能です。

#### 2 フォーマットとは

新品のフロッピーディスクは、使用するシステム(OS)にあわせて「フォーマット」という作業が必要です。

フォーマットとは、フロッピーディスクにトラック番号やヘッド番号などの起動す るのに必要な基本情報を書き込み、フロッピーディスクを使えるようにすることで す。

お願い フォーマットを行うと、そのフロッピーディスクに保存されていた情報はすべ て消去されます。一度使用したフロッピーディスクをフォーマットする場合は 注意してください。

フォーマットできるのは、2HD タイプ(1.44MB)のフロッピーディスクのみで す。2HD タイプ(1.44MB)のフロッピーディスクであることを確認してから フォーマットしてください。

次のフロッピーディスクは、フォーマットしてから使用してください。

- フォーマットされていないもの
- Windows 以外のシステムでフォーマットされたもの

フォーマットには、「クイックフォーマット」と「MS-DOSの起動ディスクを作成 する」というオプションがあります。必要に応じて設定してください。

オプションを何も設定しないでフォーマットを開始すると、通常のフォーマットが 行われます。

すべてのファイルが消去され、基本情報が書き込まれます。ディスクの損傷がある かどうかもチェックされます。

#### 【クイックフォーマット】

以前に Windows でフォーマットしたことのあるフロッピーディスクに実行できます。クイックフォーマットを行うと、すべてのファイルが消去されますが、基本情報の書き込みなどは行われません。フロッピーディスクが壊れているおそれのある場合は、クイックフォーマットは行わないでください。

#### 【MS-DOSの起動ディスクを作成する】

フォーマットまたはクイックフォーマットを行った後、MS-DOSの起動ディスクとして必要な情報をフロッピーディスクに書き込みます。作成を行うと、ファイルや基本情報などのすべての情報が消去されます。

#### 3 フォーマット方法

Windows でのフォーマット方法を簡単に説明します。

- フロッピーディスクドライブに、フォーマットするフロッピーディ スクをセットする
- 【スタート】→【マイ コンピュータ】をクリックする
   [マイ コンピュータ]画面が表示されます。
- 3 [ 3.5 インチ FD (A:)] をクリックする [3.5 インチ FD (A:)] が選択され、アイコンの色が反転します。

4 メニューバーの [ファイル] をクリックし①、表示されたメニュー から [フォーマット] をクリックする②

アイコンを右クリックして表示されるメニューからも選択できます。

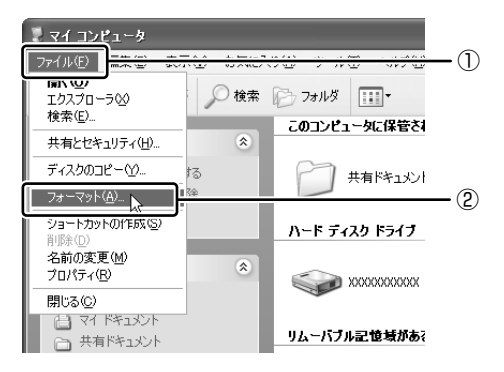

[フォーマット3.5インチFD(A:)] 画面が表示されます。

#### 5 必要に応じて [フォーマットオプション] を設定し、[開始] ボタン をクリックする

クイックフォーマットを行う場合は、[クイックフォーマット]をチェック してから、[開始] ボタンをクリックしてください。

メッセージが表示されます。

#### 6 メッセージの内容を確認し、[OK] ボタンをクリックする フォーマットが開始されます。

画面下のバーは進行状況を示しています。初めてフォーマットするフロッ ピーディスクの場合、多少時間がかかります。フォーマットが完了すると、 メッセージが表示されます。

#### 7 メッセージの内容を確認し、[OK] ボタンをクリックする

これで、フォーマットは完了です。 他のフロッピーディスクも続けてフォーマットする場合は、フロッピーディ スクを入れ替えて、手順5から実行します。 フォーマットを終了する場合は、[フォーマット 3.5 インチ FD (A:)] 画面 で [閉じる] ボタン ( 🛛 ) をクリックしてください。

#### フロッピーディスクドライブの手入れ

市販のクリーニングディスクを使って、1ヶ月に1回を目安にクリーニングしてください。

#### フロッピーディスクの取り扱い■

フロッピーディスクは消耗品です。傷がついた場合は交換してください。 フロッピーディスクを取り扱うときには、次のことを守ってください。

- フロッピーディスクに保存しているデータは、万一故障が起こったり、消失した場合に備えて、定期的に複製を作って保管するようにしてください。
   フロッピーディスクに保存した内容の障害については、当社は一切その責任を負いませんので、あらかじめご了承ください。
- シャッター部を開けて磁性面を触らないでください。
   汚れると使用できなくなります。
- スピーカなど強い磁気を発するものに近づけないでください。
   記録した内容が消えるおそれがあります。
- 直射日光に当てたり、高温のものに近づけないでください。
- 本やノートなど重いものを上に置かないでください。
- 使用場所、保管場所の温度は次のとおりです。

| 環境 | 使用時    | 保管時   |
|----|--------|-------|
| 温度 | 5~35°C | 4∼53℃ |

- ラベルは正しい位置に貼ってください。
   貼り替えるときに重ね貼りをしないでください。
- ホコリの多い場所、タバコの煙が充満している場所に置かないでください。
- 保管の際は、プラスチックケースに入れてください。
- 食べ物、タバコ、消しゴムのカスなどの近くにフロッピーディスクを置かないでください。

# <u>4 PC カードを接続する</u>

目的に合わせた PC カードを使うことにより、パソコンの機能が大きく広がります。 PC カードには、次のようなものがあります。

- ISDN カード
   SCSI カード
   無線 LAN カード
   \*無線 LAN モデルには同様の機能が搭載されています。
- ●携帯電話用データ通信カード など

## 1) PC カードを使う前に

PC カードの大部分は電源を入れたままの取り付け/取りはずし(ホットインサーション)に対応しているので便利です。

使用している PC カードがホットインサーションに対応しているかどうかなど、詳しい使いかたについては『PC カードに付属の説明書』を確認してください。

本製品は、PC Card Standard 準拠の TYPE II 対応のカード(CardBus 対応カー ドも含む)を使用できます。

#### ⚠注意

- ホットインサーションに対応していないPCカードを使用する場合は、必ずパソコン本体の電源を切ってから取り付け/取りはずしを行なってください。
- PCカードには、長い時間使用していると熱を帯びるものがあります。PCカードを取りはずす際に、PCカードが熱い場合は、少し時間をおき、冷めてからPCカードを取りはずしてください。
- PCカードの使用停止は必ず行なってください。使用停止せずにPCカードを取りはずすとシステムが致命的影響を受ける場合があります。

## PC カードを使う

PC カードを使う場合、パソコン本体の PC カードスロットに PC カードを取り付け てください。

#### 1 取り付け

1 PC カードにケーブルを付ける

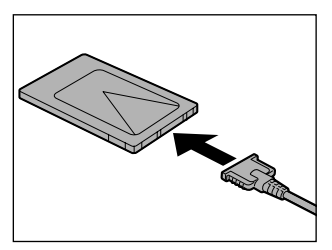

SCSI カードなど、ケーブルの接続が必要なときに行います。

2 PC カードの表裏を確認し、表を上にして挿入する

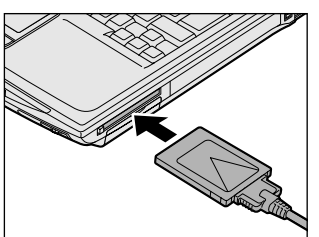

カードは無理な力を加えず、静かに奥まで 押してください。きちんと奥まで差し込ま れていない場合、PC カードを使用できな い、または PC カードが壊れる場合があり ます。

カードを接続した後、カードが使用できるように設定されているかシステム のデバイスマネージャなどで確認してください。

#### 2 取りはずし

お願い 取りはずすときは、PCカードをアプリケーションやシステムで使用していな いことを確認してください。

#### 1 PC カードの使用を停止する

- 通知領域の[ハードウェアの安全な取り外し]アイコン( ) シク リックする
- ② 表示されたメニューから [XXXX (取りはずす PC カード) を安全に取り外します] をクリックする

- ③「安全に取り外すことができます」のメッセージが表示されたら、[閉じる] ボタン ( 💌 ) をクリックする
- 2 イジェクトボタンを押す

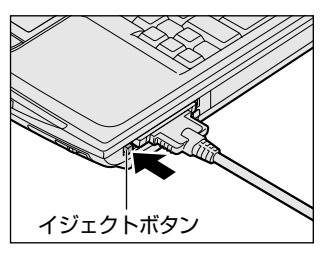

イジェクトボタンが出てきます。

3 もう1度イジェクトボタンを押す

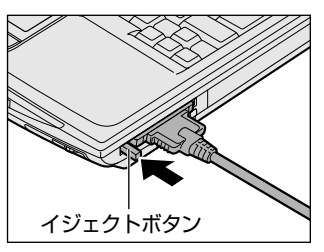

「カチッ」と音がするまで押してください。 カードが少し出てきます。

4 カードをしっかりとつかみ、引き抜く

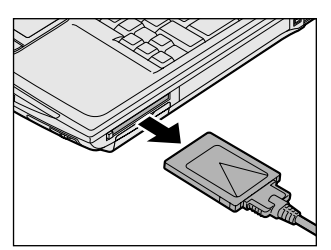

カードを引き抜くときはケーブルを引っ張 らないでください。 故障するおそれがあります。 熱くなっていないことを確認してから行っ てください。

5 イジェクトボタンを押す イジェクトボタンを収納します。

# 5 USB 対応機器を接続する

USB 対応機器は、電源を入れたままの取り付け/取りはずしができ、プラグアンド プレイに対応しています。

USB 対応機器には次のようなものがあります。

- 同梱のフロッピーディスクドライブ
- ●USB 対応マウス ●USB 対応プリンタ
- ●USB 対応スキャナ ●USB 対応ターミナルアダプタ など

本製品の USB コネクタには USB2.0 対応機器と USB1.1 対応機器を取り付けることができます。

#### お願い 操作にあたって

- 電源供給を必要とする USB 対応機器を接続する場合は、USB 対応機器の電源を 入れてからパソコン本体に接続してください。
- USB 対応機器を使用するには、システム(OS)、および機器用ドライバの対応が 必要です。
- すべてのUSB対応機器の動作確認は行っていません。したがって、すべての USB対応機器の動作は保証できません。
- USB 対応機器を接続したままスタンバイまたは休止状態にすると、復帰後 USB 対応機器が使用できない場合があります。その場合は、USB 対応機器を接続し直 すか、パソコンを再起動してください。

#### 1 取り付け

 USB ケーブルのプラグをパソコン本体の USB コネクタに差し込む 【右側面】

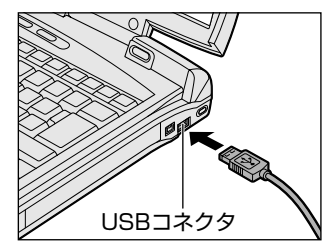

コネクタの向きを確認して差し込んでくだ さい。

#### 【左側面】

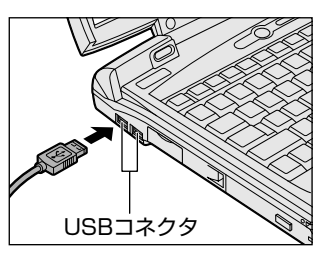

#### 2 USB ケーブルのもう一方のプラグを USB 対応機器に差し込む この手順が必要ない機器もあります。USB 対応機器についての詳細は、 『USB 対応機器に付属の説明書』を確認してください。

#### 2 取りはずし

# ● 取りはずすときは、USB対応機器をアプリケーションやシステムで使用していないことを確認してください。 ● MO ドライブなど、記憶装置の USB 対応機器を取りはずす場合は、データが消失するおそれがあるため、必ず使用停止の手順を行ってください。

#### 1 USB 対応機器の使用を停止する

- 通知領域の[ハードウェアの安全な取り外し]アイコン( ) シク リックする
- ② 表示されたメニューから [XXXX(取りはずす USB 対応機器)を安全
   に取り外します]をクリックする
- ③「安全に取り外すことができます」のメッセージが表示されたら、[閉じる] ボタン(💌)をクリックする
- 2 パソコン本体と USB 対応機器に差し込んである USB ケーブルを抜く

# 6 テレビを接続する

本製品に用意されているビデオ出力端子とテレビをケーブルで接続すると、テレビ 画面に表示させることができます。

同梱のビデオケーブルを使用してください。同梱のビデオケーブル以外のケーブル を使用すると、正しく表示されない場合があります。

本製品のビデオ出力端子は、LINE OUT 端子を兼ねています。

Me OUT 端子について 「本章 10-3 オーディオ機器」

- 1 取り付け
  - 1 右側面のコネクタカバーを開き①、ビデオケーブルのプラグ(ミニ ジャックタイプ)をパソコン本体のビデオ出力端子に差し込む②

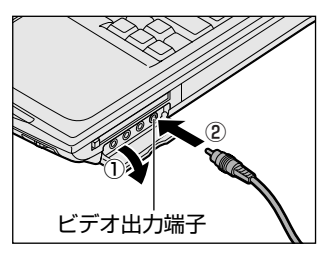

2 ビデオケーブルのもう一方のプラグをテレビの入力端子に差し込む ビデオケーブルの音声端子(赤:音声右、白:音声左)、映像端子(黄)を テレビの入力端子側で対応している端子にそれぞれ接続してください。

#### 2 テレビに表示する

テレビに表示するには次の設定を行ってください。設定を行わないと、テレビには 表示されません。

・ 必ず、DVD-Videoなどを再生する前に、表示装置の切り替えを行ってください。
再生中は表示装置を切り替えないでください。
・ 次のようなときには、表示装置を切り替えないでください。
・ データの読み込みや書き込みをしている間
・ 通信を行っている問

#### 【 方法 1 – TV 出力切替ボタンを使う 】

TV 出力切替ボタンを押すと、表示装置がテレビに切り替わります。

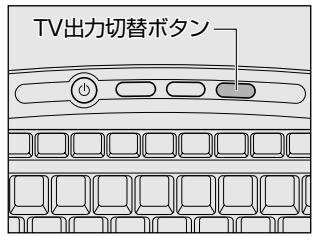

もう1度TV出力切替ボタンを押すと、内部液晶ディスプレイに表示が切り替わります。

#### 【方法2-リモコンを使う】

リモコンの出力切替ボタンを押すと、表示装置がテレビに切り替わります。

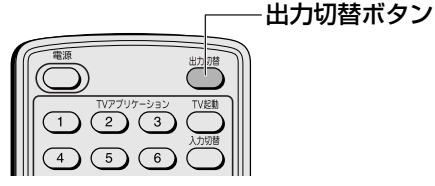

もう1度出力切替ボタンを押すと、内部液晶ディスプレイに表示が切り替わります。

#### 【方法3一画面のプロパティで設定する】

- 1 [コントロールパネル]を開き、[ 🚱 デスクトップの表示とテーマ] をクリックする
- 2 [ **冬 画面**] をクリックする [画面のプロパティ] 画面が表示されます。
- 3 [設定] タブで [詳細設定] ボタンをクリックする

4 [nView ディスプレイモード] タブで次のいずれかに設定する

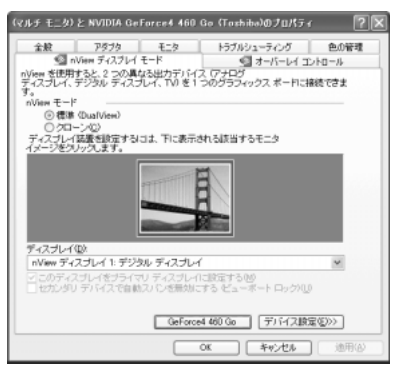

内部液晶ディスプレイだけに表示

① [nView モード] で [標準] をチェックし、 [適用] ボタンをクリックする

- ② [デバイス設定] ボタンをクリックし、表示されるメニューから [出力デ バイスの選択] → [デジタル ディスプレイ] を選択する
- ③ [OK] ボタンをクリックする

#### 内部液晶ディスプレイとテレビの同時表示

- ① [nView モード] で [クローン] をチェックし、[適用] ボタンをクリッ クする
- ② [ディスプレイ] で [nView ディスプレイ2:アナログディスプレイ] を 選択する
- ③ [デバイス設定] ボタンをクリックし、表示されるメニューから [出力デ バイスの選択] → [TV] を選択する
- ④ [適用] ボタンをクリックする
- ⑤ もう 1 度 [デバイス設定] ボタンをクリックし、表示されるメニューから [出力デバイスの選択] → [詳細] を選択する
- テレビの形式を選択する
   国内のテレビの場合は [NTSC-J] です。
- ⑦ [OK] ボタンをクリックする

#### テレビだけに表示

- ① [nView] モードで [標準] をチェックし、[適用] ボタンをクリックする
- ② [デバイス設定] ボタンをクリックし、表示されるメニューから [出力デ バイスの選択] → [TV] を選択する
- ③ [OK] ボタンをクリックする

5 [OK] ボタンをクリックする

#### 6 [画面のプロパティ] 画面で [OK] ボタンをクリックする

#### 【メッセージについて】

設定の途中で、次のメッセージが表示された場合は、[OK] または [はい] ボタン をクリックしてください。

[システム設定の変更] 画面

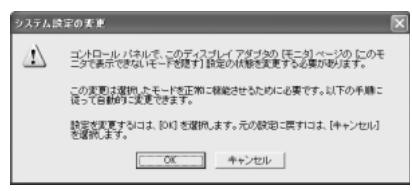

• [ディスプレイ設定] 画面

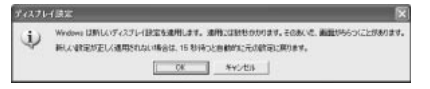

• [ディスプレイ設定の確認] 画面

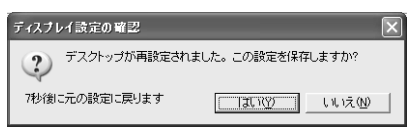

#### 【方法4- Fn+F5キーを使う】

(Fn)キーを押したまま(F5)キーを押すと、表示装置を選択する画面が表示されます。 カーソルは現在の表示装置を示しています。(F5)キーを押すたびに、カーソルが移動 します。表示する装置にカーソルが移動したら、(Fn)キーを離すと表示装置が切り替 わります。

現在の表示装置がLCD(内部液晶ディスプレイ)以外に設定されている場合、Fn +(F5)キーを3秒間押し続けると、表示装置がLCDに戻ります。これは最初に(Fn) +(F5)キーを押したときのみ有効です。

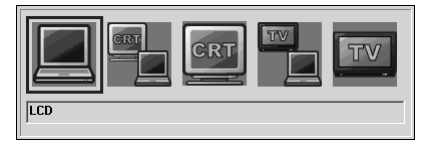

- ●LCD ......内部液晶ディスプレイだけに表示
- LCD / CRT ......... 内部液晶ディスプレイと CRT ディスプレイの同時表示
- CRT ...... CRT ディスプレイだけに表示 内部液晶ディスプレイと CRT ディスプレイを接続して いる/していないに関わらず、CRT ディスプレイだけ に表示されます。
  - 内部液晶ディスプレイには何も表示されません。
- LCD / TV ......内部液晶ディスプレイとテレビの同時表示
- TV ......テレビだけに表示

テレビを接続している/していないに関わらず、テレビだけに表示されます。

内部液晶ディスプレイには何も表示されません。

CRT ディスプレイについて「本章 7 CRT ディスプレイを接続する」 複数のユーザで使用する場合、ユーザアカウントを切り替えるときは [Windows の ログオフ] 画面で [ログオフ] を選択して切り替えてください。[ユーザーの切り替 え] で切り替えた場合は、(Fn)+(F5)キーで表示装置を切り替えられません。

ユーザアカウントの切り替え
 『基本をマスター 4章 2-2 ユーザアカウントを切り替える』

#### 3 取りはずし

パソコンの電源を切った後、パソコン本体とテレビに差し込んであるビデオケーブルを抜く

# <u>7 CRT ディスプレイを接続する</u>

RGB コネクタにケーブルを接続して、CRT ディスプレイに表示させることができます。 パソコンの電源を切ってから接続してください。

#### 1 接続

 左側面のコネクタカバーを開き①、CRT ディスプレイのケーブルの プラグを RGB コネクタに差し込む②

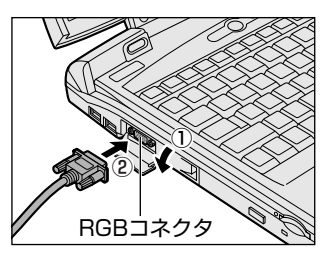

CRT ディスプレイを接続してパソコン本 体の電源を入れると、本体は自動的にその CRT ディスプレイを認識します。

取りはずすときは、RGB コネクタからケーブルのプラグを引き抜きます。

#### 2 表示装置を切り替える

CRT ディスプレイを接続した場合には次の表示方法があります。

- ●CRT ディスプレイだけに表示する(初期設定)
- ●CRT ディスプレイと内部液晶ディスプレイに同時表示する
- 内部液晶ディスプレイだけに表示する

省電力機能により CRT ディスプレイの表示が消えた場合、キーあるいはタッチパッドの操作により表示が復帰します。

表示が復帰するまで10秒前後かかることがありますが、故障ではありません。

#### 【切り替え方法】

表示装置を切り替える方法は、テレビに表示する場合の「方法 3」や「方法 4」を参 考にしてください。「方法 3」を参考にする場合は、[nView ディスプレイモード] タブの[デバイス設定]で「アナログ ディスプレイ」を選択してください。

愛照 テレビ表示について「本章 6-2 テレビに表示する」

#### 3 表示について

CRT ディスプレイに表示する場合、表示位置や表示幅などが正常に表示されない場合があります。この場合は、CRT ディスプレイ側で、表示位置や表示幅を設定してください。

◎●● ビデオモードについて「付録 1-3 サポートしているビデオモード」

# 8 i.LINK (IEEE1394) 対応機器を接続する

i.LINK(IEEE1394)コネクタ(i.LINK コネクタとよびます)に接続します。 i.LINK(IEEE1394)対応機器(i.LINK 対応機器とよびます)には次のようなもの があります。

●i.LINK 対応デジタルビデオカメラ ●i.LINK 対応ハードディスクドライブ ●i.LINK 対応 MO ドライブ ●i.LINK 対応プリンタ など

i.LINK 対応機器の詳細については、『i.LINK 対応機器に付属の説明書』を確認して ください。

#### お願い 操作にあたって

- 静電気が発生しやすい場所や電気的ノイズが大きい場所での使用時には注意してください。外来ノイズの影響により、転送データが一部欠落する場合があります。 万一、パソコンの故障、静電気や電気的ノイズの影響により、再生データや記録データの変化、消失が起きた場合、その際のデータ内容の保証はできません。あらかじめご了承ください。
- ビデオカメラから取り込んだ画像データ、音声データは、個人として楽しむ他は、 著作権法上、権利者に無断で使用できません。
- デジタルビデオカメラなどを使用し、データ通信を行っている最中に他のi.LINK 対応機器の取り付け/取りはずしを行うと、データがコマ落ちする場合があります。
   i.LINK対応機器の取り付け/取りはずしは、データ通信を行っていないときまた はパソコン本体の電源を入れる前に行ってください。
- i.LINK 対応機器を使用するには、システム(OS)および周辺機器用ドライバの対応が必要です。
- すべての i.LINK 対応機器の動作確認は行っていません。したがって、すべての i.LINK 対応機器の動作は保証できません。
- ケーブルは規格に準拠したもの(S100、S200、S400対応)を使用してください。詳細については、ケーブルのメーカに問い合わせてください。
- 3m以内の長さのケーブルを使用してください。
- 取り付ける機器によっては、スタンバイまたは休止状態にできなくなる場合があ ります。
- i.LINK 対応機器を接続してアプリケーションから使用している間は、i.LINK 対応 機器の取り付け∕取りはずしや電源コードと AC アダプタの取りはずしなど、パ ソコン本体の省電力設定の自動切り替えを伴う操作を行わないでください。行っ た場合、データの内容は保証できません。
- i.LINK 対応機器とパソコン本体の間でデータ転送している間は、スタンバイまた は休止状態にしないでください。データの転送が中断される場合があります。

#### 1 取り付け

1 ケーブルのプラグをパソコン本体の i.LINK コネクタに差し込む

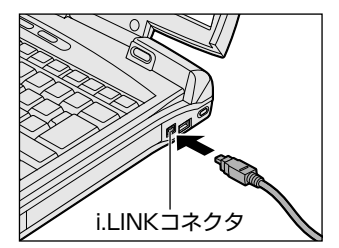

コネクタの向きを確認して差し込んでくだ さい。

2 ケーブルのもう一方のプラグを i.LINK 対応機器に差し込む

#### 2 取りはずし

- 1 i.LINK 対応機器の使用を停止する

  - ② 表示されたメニューから取りはずす i.LINK 対応機器を選択する
  - ③「安全に取り外すことができます」のメッセージが表示されたら、〔閉じる〕 ボタン(図) をクリックする

\*デジタルビデオカメラの種類によっては、手順1は必要ありません。

#### 2 パソコン本体と i.LINK 対応機器に差し込んであるケーブルを抜く

#### 3 i.LINKによるネットワーク接続

システム(OS)がWindows XPでi.LINKコネクタがあるパソコン同士をi.LINK (IEEE1394)ケーブルで接続すると、2台で通信ができます。ネットワークの設 定については、《サイバーサポート》を確認してください。

- 1 ケーブルの一方のプラグをパソコン本体の i.LINK コネクタに接続する
- ケーブルのもう一方のプラグを、接続する機器の i.LINK コネクタに 接続する

\*機種によっては接続できません。

## 9 光デジタルオーディオ出力端子対応機器を接続する

次のような機器(光デジタル対応機器とよびます)を、光デジタルオーディオ出力 端子に接続して使用できます。

- MD プレーヤ
   MD コンポ
   光入力スピーカ
- ●DAT プレーヤ ●光入力付きアンプ など
- 本製品の光デジタルオーディオ出力端子は、ヘッドホン出力端子を兼ねています。

◎ ヘッドホン出力端子への接続について 「本章 10-2 ヘッドホン」

#### お願い 操作にあたって

- すべての光デジタル対応機器の動作確認は行っておりません。
   したがって、すべての光デジタル対応機器の動作は保証いたしかねます。
- 光デジタル対応機器を接続するためには市販のケーブルが必要です。
   パソコン本体の端子は光ミニプラグ、光デジタル対応機器の端子は光ミニプラグ または光角形プラグです。
   ご使用の機器にあったケーブルをご購入ください。

ご使用の機器にあったケーブルをご購入ください。

- 光デジタルオーディオ出力端子から出力される音声は、サンプリング周波数が 48kHzに固定されています。そのため、このサンプリング周波数に対応していない光デジタル対応機器では動作しません。
- 光デジタルオーディオ出力端子からの音声をコピーする場合、次の内容をよくお 読みください。
  - ・お客様が光デジタルオーディオ出力端子を使用して他人の著作物を録音、複製 などを行う場合は、個人的に使用する目的でのみ行うことができます。また著 作物によっては、一切の録音、複製などができないものがあります。これらに 反して録音、複製などを行うことは、著作権法に違反する場合がありますので、 光デジタルオーディオ出力端子を使用して録音、複製などを行う場合には、著 作権法を遵守のうえ、適切にご使用ください。
  - ・お客様がソフトウェアの標準設定を変更して光デジタルオーディオ出力端子を
     ご使用された場合、著作権者により「複製自由」とされた著作物であっても、
     「1回限りの複製」しかできない場合があります。
- 複製が禁止されている著作物は、再生のみ可能です。録音/複製はできません。
- Windows を起動せずにオーディオ/アプリケーションボタンやリモコンで音楽 CDを操作しているときは、パソコン本体の電源が入っていません。
   その場合は、光デジタルオーディオ出力端子から光データは出力されません。
- •「InterVideo WinDVD」で「コピー禁止」のDVDを再生した場合、著作権保護 機能(SCMS に準拠)を持つプレーヤで CD や音楽ファイルを再生した場合、録 音できない場合があります。

SCMS(シリアル・コピー・マネージメント・システム)とは、デジタル音源からのコピーを一世代のみに制限する技術です。例えば、音楽 CD から MD に録音することはできますが、録音した MD からさらに他の MD に録音することはできません。

#### **1** 取り付け

 右側面のコネクタカバーを開き①、デジタルオーディオケーブルの プラグを光デジタルオーディオ出力端子に差し込む②

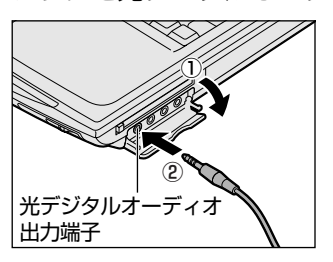

プラグの形状を確認して差し込んでくださ い。

2 デジタルオーディオケーブルのもう一方のプラグを光デジタル対応 機器に差し込む

#### **2**取りはずし

1 パソコン本体と光デジタル対応機器に差し込んであるケーブルを抜く

#### 3 光デジタル対応機器への録音

光デジタルオーディオ出力端子から、光デジタル対応機器(MD コンポなど)への 録音方法について説明します。

- 1 光デジタル対応機器の電源を入れる
- 2 光デジタル対応機器を録音待機状態にする 詳細は、『光デジタル対応機器に付属の説明書』を確認してください。
- 3 パソコンで録音したい音楽などを再生する 次の場合に録音ができます。
  - 「Windows Media Player」など Windows に用意されているプレーヤ などのプレーヤで Wave ファイル、MIDI ファイル、ムービーファイル (AVI / MPG)、音楽 CD などを再生する場合
  - 「InterVideo WinDVD」で「コピー可」のDVD を再生する場合

光デジタル対応機器にシンクロ録音機能がある場合、録音が自動的に開始されます。

シンクロ録音機能がない場合は、光デジタル対応機器側で録音を開始し、 パソコン側で音楽などの再生を開始してください。

シンクロ録音機能を使用する場合は、[コントロールパネル] → [関連項目] の[コントロールパネルのその他のオプション] → [ヤマハ AC-XG ] をク リックし、[デジタル出力] タブで [オン (デジタルソースのみ)] をチェッ クしてください。

シンクロ録音機能とは、光デジタル対応機器がパソコン上で音楽が再生され たことを自動的に認識し、録音を開始する機能です。

# 10 その他の機器を接続する

本製品には、ここまで説明してきた他にも、さまざまな機器を接続できます。

マイクロホン

マイク入力端子には、マイクロホンを接続できます。本製品では、モノラル録音の みできます。

本製品にはサウンド機能が内蔵されています。

● サウンド機能について「1 章 8 サウンド機能」

#### 1 使用できるマイクロホン

本製品で使用できるマイクロホンは次のとおりです。

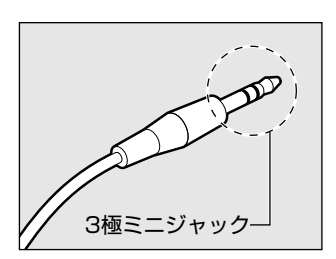

プラグは 3.5mm  $\phi$  3 極ミニジャックタイプが使用できます。

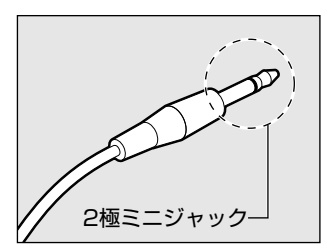

3.5mm φ 2 極ミニジャックタイプのマイクロホン でもマイクロホン本体にバッテリなどを内蔵し、電 源供給を必要としないマイクロホンであれば使用で きます。

音声認識ソフトとあわせて使用する場合は、各アプリケーションの取り扱い元が推 奨するマイクロホンを使用してください。

> アプリケーションの問い合わせ先について 『困ったときは 付録 1 アプリケーションの問い合わせ先』

#### 2 接続

 右側面のコネクタカバーを開き①、マイクロホンのプラグをマイク 入力端子に差し込む②

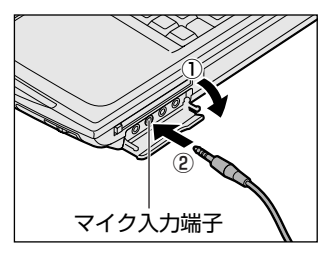

取りはずすときは、マイク入力端子からマ イクロホンのプラグを引き抜きます。

## (2) ヘッドホン

ヘッドホン出力端子に接続します。

ヘッドホンのプラグは、直径 3.5mm *φ*ステレオミニジャックタイプを使用してく ださい。

#### お願い - -

次のような場合にはヘッドホンを使用しないでください。雑音が発生する場合 があります。

- ・パソコン本体の電源を入れる / 切るとき
- ・ヘッドホンの取り付け / 取りはずしをするとき

本製品にはサウンド機能が内蔵されています。

▶ サウンド機能について「1 章 8 サウンド機能」

ヘッドホンの音量はボリュームダイヤル、または Windows の「マスタ音量」で調節してください。

マスタ音量は、次のように操作して起動します。

- ① [スタート] → [すべてのプログラム] → [アクセサリ] → [エンターテイメン
   ト] → [ボリュームコントロール] をクリックする
- 本製品のヘッドホン出力端子は、光デジタルオーディオ出力端子を兼ねています。
  - 光デジタルオーディオ出力端子について 「本章 9 光デジタルオーディオ出力端子対応機器を接続する」

#### 1 接続

右側面のコネクタカバーを開き①、ヘッドホンプラグをヘッドホン
 出力端子に差し込む②

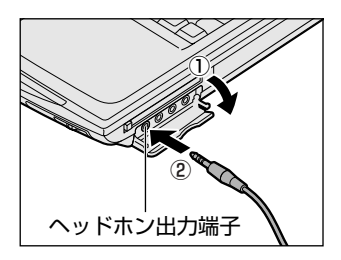

取りはずすときは、ヘッドホン出力端子か らヘッドホンのプラグを引き抜きます。

## 3)オーディオ機器

LINE OUT 端子と LINE IN 端子には、オーディオ機器を接続できます。 本製品の LINE OUT 端子は、ビデオ出力端子を兼ねています。

◎ ビデオ出力端子について 「本章 6 テレビを接続する」

#### 1 LINE OUT 端子への接続

同梱のビデオケーブルをオーディオケーブルとして使用してください。 同梱のビデオケーブル以外のケーブルを使った場合、正常に信号が出力されません。

 右側面のコネクタカバーを開き①、ビデオケーブルのプラグをパソ コン本体の LINE OUT 端子に差し込む②

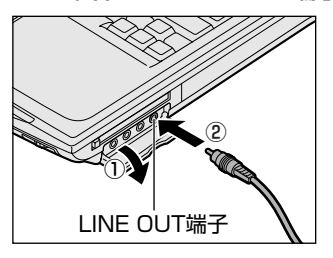

コネクタの形状を確認して差し込んでくだ さい。 取りはずすときは、LINE OUT 端子からビ

取りはずすとさは、LINE OUT 端子からと デオケーブルのプラグを引き抜きます。

 ビデオケーブルのもう一方のプラグをオーディオ機器の LINE IN 端 子に差し込む

ビデオケーブルの音声端子(赤:音声右、白:音声左)をオーディオ機器の LINE OUT 端子側で対応している端子にそれぞれ接続してください。 ビデオケーブルの映像端子(黄)は使用しません。

#### 2 LINE IN端子への接続

市販のオーディオケーブルを使用してください。

オーディオケーブルのプラグは、直径 3.5mm  $\phi$ ステレオミニジャックタイプを使用してください。

 右側面のコネクタカバーを開き①、ケーブルのプラグをパソコン本 体の LINE IN 端子に差し込む②

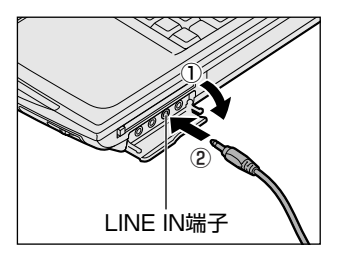

コネクタの形状を確認して差し込んでくだ さい。

 ケーブルのもう一方のプラグをオーディオ機器の LINE OUT 端子に 差し込む

# 11 メモリを増設する

本製品には2つの増設メモリスロット(スロット0とスロット1)があり、増設メ モリスロット1つにつき512MBまでの増設メモリを取り付けることができます。 本製品には、256MBのメモリがスロット0にのみ取り付けられている256MBの モデルと、スロット0、スロット1両方に取り付けられている512MBのモデルが あります。

|           | スロットロ | スロット1 |
|-----------|-------|-------|
| 256MB モデル | あり    | 空き    |
|           | あり    | あり    |

別売りの増設メモリを空いているスロットに取り付けたり、購入時のメモリと交換 することで容量を増やすことができます。メモリを増設する際は、「東芝 PC 診断 ツール」でお使いのパソコンがどちらのモデルかを確認のうえ、適切なメモリを取 り付けてください。

◎ 「東芝 PC 診断ツール」について「本節 3 メモリ容量の確認」

増設メモリは、本製品で動作が保証されているものを使用してください。それ以外 のメモリを増設するとシステムが起動しなくなったり、動作が不安定になることが あります。

#### ⚠ 警告

- 本文中で説明されている部分以外は絶対に分解しないでください。内部には高電 圧部分が数多くあり、万一触ると、感電ややけどのおそれがあります。
   取りはずしたネジは、幼児の手の届かないところに置いてください。誤って飲み
- 込むと窒息のおそれがあります。万一、飲み込んだ場合は、ただちに医師に相談 してください。

#### ⚠注意

- ステープル、クリップなどの金属や、コーヒーなどの液体を機器内部に入れないでください。ショート、発煙のおそれがあります。万一、機器内部に入った場合は、バッテリを取りはずし、電源を入れずに、お買い求めの販売店、またはお近くの保守サービスに点検を依頼してください。
- 増設メモリの取り付け/取りはずしは、必ず電源を切り、ACアダプタのプラグを抜き、バッテリパックを取りはずしてから作業を行なってください。電源を入れたまま取り付け/取りはずしを行うと感電、故障のおそれがあります。
- 電源を切った直後や、LANのウェイクアップ機能を使用しているときはやけどするおそれがありますので増設メモリの取り付け/取りはずしを行わないでください。
   電源を切った後30分以上たってから行うことをおすすめします。

お願い

- パソコン本体やメモリのコネクタに触らないでください。コネクタにごみが 付着すると、メモリが正常に使用できなくなります。
- 増設メモリを強く押したり、曲げたり、落としたりしないでください。
- 増設メモリは、コネクタに差し込む部分だけではなく両端(切れ込みがある
  方)を持つようにしてください。
- スタンバイ/休止状態中に増設メモリの取り付け/取りはずしを行わないでください。スタンバイ/休止状態が無効になります。また、保存されていないデータは消失します。
- ネジをはずす際は、ネジの種類に合ったドライバを使用してください。
- キズや破損を防ぐため、布などを敷いた安定した台の上にパソコン本体を置いて作業を行ってください。

#### 静電気について

増設メモリは、精密な電子部品のため静電気によって致命的損傷を受けることがあります。人間の体はわずかながら静電気を帯びていますので、増設メモリを取り付ける前に静電気を逃がしてから作業を行ってください。手近にある金属製のものに軽く指を触れるだけで、静電気を防ぐことができます。

#### 【エラーメッセージについて】

仕様に合わない増設メモリを取り付けると、モードパネルにメッセージが表示され ます。また、パソコンは起動しません。

#### エラーメッセージ

モードパネルに次のように表示されます。左側がスロット0のエラーメッセージ、 右側がスロット1のエラーメッセージです。

1 取り付け

512MB モデルの場合は、メモリをあらかじめ交換するスロットから取りはずしておいてください。

▶ 「本節 2 取りはずし」

1 データを保存し、Windows を終了させて電源を切る

電源の切りかた『まずはこれから 電源を切る/入れる』

- 2 パソコン本体に接続されている AC アダプタとケーブル類をはずす
- 3 ディスプレイを閉じてパソコン本体を裏返し、バッテリパックを取りはずす
   ▶ バッテリパックの取りはずし「5章1-❸バッテリパックを交換する」

#### 4 増設メモリカバーのネジ2本をはずす

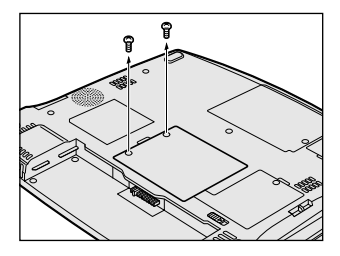

5 増設メモリカバーをはずす

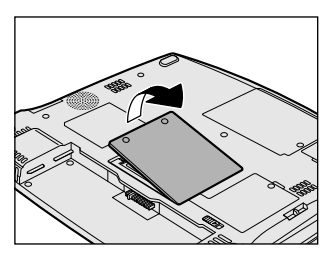
6 インシュレータ(ビニールのカバー)をめくって①、増設メモリを 増設メモリスロットのコネクタに斜めに差し込む②

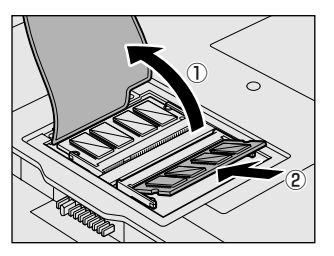

増設メモリの切れ込みを、増設メモリス ロットのコネクタのツメに合わせて、しっ かり差し込みます。フックがかかりにくい ときは、ペン先などで広げてください。 このとき、増設メモリの両端(切れ込みが 入っている部分)を持って差し込むように してください。

- 7 コネクタ部を支点として、メモリを下に押す
- 8 増設メモリカバーをはめる

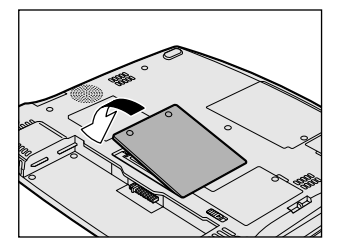

増設メモリカバーが浮いていないことを確認してください。

9 手順4ではずしたネジ2本でとめる

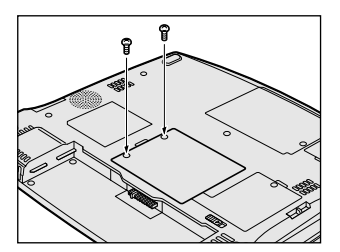

10 バッテリパックを取り付ける

バッテリパックの取り付け「5章 1- ③ バッテリパックを交換する」 パソコン本体の電源を入れると総メモリ容量が自動的に認識されます。総メモリ容量が正しいか確認してください。

▶ メモリ容量の確認について「本節3メモリ容量の確認」

#### 2 取りはずし

- 1 データを保存し、Windowsを終了させて電源を切る
   電源の切りかた『まずはこれから 電源を切る/入れる』
- 2 パソコン本体に接続されている AC アダプタとケーブル類をはずす
- 3 ディスプレイを閉じてパソコン本体を裏返し、バッテリパックを取りはずす
   バッテリパックの取りはずし「5章1-③ バッテリパックを交換する」
- 4 増設メモリカバーのネジ2本をはずす
- 5 増設メモリカバーをはずす
- インシュレータ(ビニールのカバー)をめくって①、フックを解除 する②

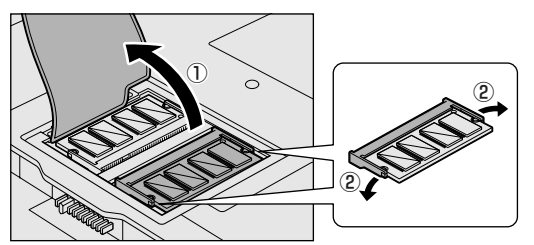

熱くないことを確認して から行ってください。

- 7 増設メモリをパソコン本体から取りはずす 斜めに持ち上がった増設メモリを引き抜きます。
- 8 増設メモリカバーをはめる 増設メモリカバーが浮いていないことを確認してください。
- 9 手順4ではずしたネジ2本でとめる

#### 10 バッテリパックを取り付ける

▶ バッテリパックの取り付け [5章 1-3 バッテリパックを交換する]

パソコン本体の電源を入れると総メモリ容量が自動的に認識されます。総メモリ容 量が正しいか確認してください。

#### 3 メモリ容量の確認

メモリ容量は「東芝 PC 診断ツール」で確認することができます。

#### 【確認方法】

- ① [スタート] → [すべてのプログラム] → [東芝ユーティリティ] → [PC診断 ツール] をクリックする
- ② [基本情報の表示] ボタンをクリックする
- ③ [メモリ] の数値を確認する
  - 「東芝 PC 診断ツール」について 「困ったときは 1 章 3- ● パソコンの情報を見る/状態を診断する」

5章

## バッテリ駆動

パソコンをモバイル使用する際に大事な存在である バッテリは、使いかたによっては長持ちさせること ができます。 ここでは、充電や充電量の確認、省電力の設定、一

ここでは、光電や光電量の確認、省電力の設定、一時的に使用を中断するときの設定など、バッテリ使用するにあたっての取り扱い方法や各設定について説明しています。

1 バッテリについて 198
 2 省電力の設定をする 206
 3 パソコンの使用を中断する/電源を切る 212

# 1 バッテリについて

パソコン本体には、バッテリパックが取り付けられています。

バッテリを充電して、バッテリ駆動(AC アダプタを接続しない状態)で使うことができます。

バッテリ駆動で使う場合は、あらかじめACアダプタを接続してバッテリの充電を 完了(フル充電)させます。または、フル充電したバッテリパックを取り付けます。 本製品を初めて使用するときは、バッテリを充電してから使用してください。 『安心してお使いいただくために』に、バッテリパックを使用するときの重要事項が 記述されています。バッテリ駆動で使う場合は、あらかじめその記述をよく読み、 必ず指示を守ってください。

#### <u> </u>警 告

バッテリパックは、必ず本製品に付属の製品を使用してください。また、寿命などで交換する場合は、東芝純正バッテリ(TOSHIBA バッテリパック:PABAS025)をお買い求めください。指定以外の製品は、電圧や端子の極性が異なっていることがあるため発煙、火災のおそれがあります。

#### ⚠注意

- バッテリパックの充電温度範囲内(10~30℃)で充電してください。
   充電温度範囲内で充電しないと、液もれや発熱、性能や寿命が低下するおそれがあります。
- 別売りのバッテリパックをお買い上げ後、初めて使用する場合にサビ、異臭、発熱などの異常があると思われるときは使用しないでください。
   お買い求めの販売店または、お近くの保守サービスに点検を依頼してください。
- バッテリパックの取り付け/取りはずしをする場合は、必ず電源を切り、電源 コードのプラグを抜いてから作業を行なってください。スタンバイを実行している 場合は、バッテリパックの取りはずしをしないでください。データが消失します。

1 バッテリについて

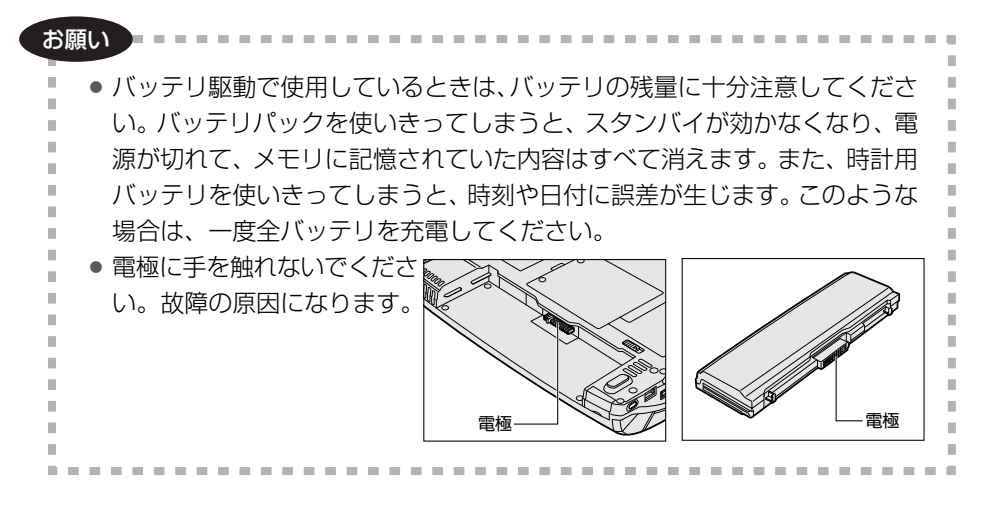

### 〔1)バッテリ充電量を確認する

バッテリ駆動で使う場合、バッテリの充電量が減って作業を中断したりしないよう、 バッテリの充電量を確認しておく必要があります。

#### 1 Battery LEDで確認する

AC アダプタを使用している場合、Battery 🗂 LED が点灯します。

Battery 📼 LED は次の状態を示しています。

| 緑       | 充電完了                                                                          |
|---------|-------------------------------------------------------------------------------|
| オレンジ    | 充電中                                                                           |
| オレンジの点滅 | 充電が必要                                                                         |
| 消灯      | <ul> <li>・バッテリが接続されていない</li> <li>・ACアダプタが接続されていない</li> <li>・バッテリ異常</li> </ul> |

バッテリ駆動で使用しているときにオレンジ色に点滅した場合は、バッテリの充電 が必要です。

◎ バッテリの充電について「本節 2 バッテリを充電する」

#### 2 モードパネルで確認する

モードパネルに表示されたバッテリ残量アイコンで、バッテリの状態を確認できます。

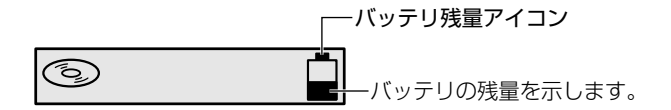

バッテリ充電量の状態にあわせて、バッテリ残量アイコンは5 段階に表示が変わります。

バッテリ残量アイコンが のときは、フル充電状態です。

バッテリ残量アイコンが 🗍 のときは、すぐに充電が必要な状態です。

バッテリ残量アイコンの残量表示は、概算によるものです。パソコンの使用状況に よっては、実際の残量と異なることがあります。

#### 3 通知領域の [省電力] アイコンで確認する

通知領域の[省電力]アイコン( 🛄 )の上にポインタを置くと、バッテリ充電量 が表示されます。

このときバッテリ充電量以外にも、現在使用している省電力モード名や、使用している電源の種類が表示されます。バッテリ駆動で使用している場合には、バッテリ 動作予想時間も表示されます。

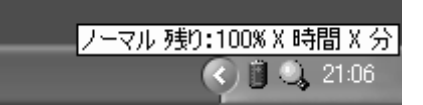

◎ 省電力設定について「本章 2 省電力の設定をする」

1ヶ月以上の長期にわたり、AC アダプタを接続したままパソコンを使用してバッテリ 駆動を行わないと、バッテリ充電量が少しずつ減少します。このような状態でバッ テリ充電量が減少したときは、Battery □ LED や [省電力] アイコンで充電量の 減少が表示されないことがあります。1ヶ月に1度は再充電することを推奨します。

● 再充電の方法について「本節 2-2 バッテリを長持ちさせるには」

#### 3 バッテリ充電量が減少したとき

電源が入っている状態でバッテリの充電量の減少が進むと、次のように警告します。

- Battery 📼 LED がオレンジ色に点滅する(バッテリの減少を示しています)
- バッテリのアラームが動作する
   東芝省電力ユーティリティの[アラーム] タブで設定すると、バッテリの残量が
   少なくなったことを通知したり、自動的に対処する動作を行います。

上記のような警告が起こった場合はただちに次のいずれかの方法で対処してください。

- ①パソコン本体にACアダプタを接続し、電源を供給する
- ②電源を切ってから、フル充電のバッテリパックと取り換える 購入時は休止状態が設定されています。バッテリ減少の警告が起こっても何 も対処しなかった場合、パソコン本体は自動的に休止状態になり、電源を切 ります。

長時間使用しないでバッテリが自然に放電しきってしまったときは、警告音も鳴らず、Battery □ LED でも放電しきったことを知ることはできません。長時間使用しなかったときは、充電してから使用してください。

#### 時計用バッテリ

本製品には、取りはずしができるバッテリパックの他に、内蔵時計を動かすための 時計用バッテリが内蔵されています。

時計用バッテリの充電は、AC アダプタを接続し電源を入れているとき(電源 ON 時) に行われますので、普通に使用しているときは、あまり意識する必要はありません。 ただし、あまり充電されていない場合、時計が止まったり、遅れたりすることがあ ります。

時計用バッテリが切れていると、時間の再設定をうながす Warning(警告)メッ セージが出ます。

#### 【充電完了までの時間】

| 状態                      | 時計用バッテリ   |  |
|-------------------------|-----------|--|
| 電源 ON(Power 🕛 LED が点灯)  | 10時間以上    |  |
| 電源 OFF(Power 🕛 LED が消灯) | ほとんど充電しない |  |

実際には充電完了まで待たなくても使用できます。また、充電状態を知ることはできません。

## (2) バッテリを充電する

充電方法とフル充電になるまでの充電時間について説明します。

#### お願い -----

バッテリパックの温度が極端に高いまたは低いと、正常に充電されないことが

. . . . . . .

あります。バッテリは 10 ~ 30℃の室温で充電してください。

#### 1 充電方法

#### パソコン本体にACアダプタを接続し、電源コードのプラグをコン セントに差し込む

DC IN → LED が緑色に点灯して Battery C LED がオレンジ色に点灯すると、充電が開始されます。 電源コードのプラグをコンセントに差し込むと、電源の ON / OFF にかかわらず充電されます。

#### 2 Battery □ LED が緑色になるまで充電する

バッテリの充電中は Battery □ LED がオレンジ色に点灯します。 DC IN → LED が消灯している場合は、電源が供給されていません。AC ア ダプタ、電源コードの接続を確認してください。

#### 【充電完了までの時間】

| 状態     | 充電時間       |
|--------|------------|
| 電源 ON  | 約 6.2 時間以上 |
| 電源 OFF | 約 3.0 時間   |

(注) 周囲の温度が低いとき、バッテリパックの温度が高くなっているとき、周辺機器を取り付けて いる場合は、この時間よりも長くかかることがあります。

#### 【使用できる時間】

バッテリ駆動での使用時間は、パソコン本体の使用環境によって異なります。 次の時間は、充電完了の状態で使用した場合の目安にしてください。

| UXGA (1600 × 1200) モデルの場合 | SXGA + (1400 × 1050) モデルの場合 |
|---------------------------|-----------------------------|
| 約3.0時間                    | 約 3.5 時間                    |

202 応用ガイド

#### 【使っていないときの充電保持時間】

パソコン本体を使わないで放置していても、バッテリ充電量は少しずつ減っていき、 放置環境などによって異なります。

次の保持時間は、フル充電した状態で電源を切った場合の目安にしてください。

| パソコン本体の状態   | 保持時間  |
|-------------|-------|
| 電源切断または休止状態 | 約18日間 |

#### 2 バッテリを長持ちさせるには

- AC アダプタをコンセントに接続したままでパソコンを8時間以上使用しない場合は、バッテリを長持ちさせるためにもAC アダプタをコンセントからはずしてください。
- 1ヶ月以上の長期間バッテリを使わない場合は、パソコン本体からバッテリパック をはずして、風通しの良い涼しい場所に保管してください。
- 1ヶ月に1度は、ACアダプタをはずしてバッテリ駆動でパソコンを使用してください。

その際には、パソコンを使用する前に次の方法で再充電してください。

- データを保存し、Windowsを終了させて電源を切る
   電源の切りかた『まずはこれから 電源を切る/入れる』
- 2 パソコン本体から AC アダプタをはずし、パソコンの電源を入れる 電源が入らない場合は手順4へ進んでください。
- 3 5分程度バッテリ駆動を行う この間、Battery □ LED が点滅するか、充電量が少なくなった等の警告 が表示された場合は、すぐに AC アダプタを接続し、手順4へ進みます。
- 4 パソコン本体に AC アダプタを接続し、電源コードをコンセントにつなぐ DC IN → LED が緑色に点灯して Battery C LED がオレンジ色に点灯す ると、充電が開始されます。

#### 5 Battery □ LED が緑色になるまで充電する

バッテリの充電中は Battery □ LED がオレンジ色に点灯します。 DC IN → LED が消灯している場合は、通電していません。AC アダプタ、 電源コードの接続を確認してください。

#### 【バッテリを節約する】

バッテリを節約して、本製品をバッテリ駆動で長時間使用するには、次の方法があ ります。

- こまめに休止状態にする 👼 「本章 3-2 休止状態」
- 入力しないときは、ディスプレイを閉じておく

◎ 「本章 3-3 簡単に電源を切る/パソコンの使用を中断する」

• 省電力モードに設定する 🐲 「本章 2 省電力の設定をする」

### 〔3)バッテリパックを交換する

バッテリパックの交換方法を説明します。

バッテリパックの取り付け/取りはずしのときには、必ず電源を切り、電源コード のプラグを抜いてから作業を行ってください。

#### お願い

キズや破損を防ぐため、布などを敷いた安定した台の上にパソコン本体を置い て作業を行ってください。

#### 1 取りはずし/取り付け

- 1 データを保存し、Windows を終了させて電源を切る ■ 電源の切りかた「まずはこれから 電源を切る/入れる」
- 2 パソコン本体から AC アダプタと周辺機器のケーブル類をはずす
- 3 ディスプレイを閉じてパソコン本体を裏返す
- 4 バッテリ・リリースラッチをスライドしながら①、バッテリパック を引く②

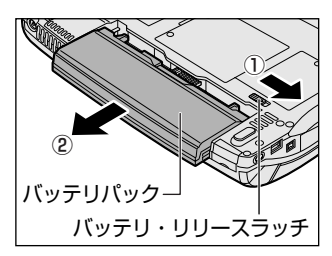

ゆっくり引いてください。

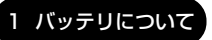

5 バッテリパックを取り出す

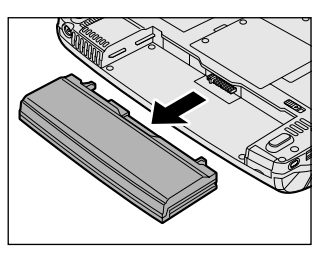

6 バッテリパックを静かに差し込む

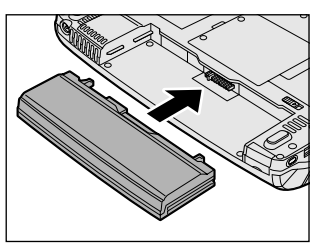

新しいあるいは充電したバッテリパックを 注意して差し込んでください。

5章 バッテリ駆動

7 バッテリパックを固定する

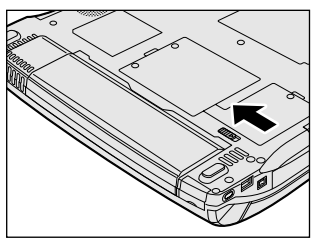

バッテリ・リリースラッチが自動的にスラ イドして、カチッという音がします。

## 2 省電力の設定をする

バッテリ駆動でパソコンを使用しているときに、消費電力を減らす設定をする (ディスプレイの明るさを抑えるなど)と、より長い時間使用できます。

### 【1)東芝省電力ユーティリティ

省電力の設定は「東芝省電力ユーティリティ」から行います。 AC アダプタを接続して使う場合には、特に設定する必要はありません。

#### 1 東芝省電力ユーティリティの起動方法

- [コントロールパネル]を開き、[ 一)パフォーマンスとメンテナン
   ス]をクリックする
- 2 【 **東芝省電力**】をクリックする [東芝省電力のプロパティ] 画面が表示されます。

#### 2 [電源設定] タブ

使用目的や使用環境(モバイル、会社、家など)に合わせて、省電力モードを設定 したり、複数の省電力モードを作成できます。環境が変化したときに省電力モード を切り替えるだけで、簡単にパソコンの電源設定を変更することができ、快適に使 用できます。また、現在の電源やバッテリ残量などの詳細情報も表示します。

| <ul> <li>ま芝名電力のプロパティ</li> <li>電源国家   休止状態  </li> <li>製造力モードは名誉力のための各<br/>54年(中の智利などの思われための名<br/>54年(中の智利などの智利などの思われたの名)</li> </ul>                                                                                                    | 構設定をまとれたもので、使用す<br>ビュージの消費者プリウィファーマ             | 2.5                                                             |
|----------------------------------------------------------------------------------------------------|-------------------------------------------------|-----------------------------------------------------------------|
| Contraction (1999)                                                                                                    | コピー(Q)<br>形式開す(D)<br>開始日本                       | 現在の電源<br>AC電源<br>バッテリの財容量<br>100%<br>スタンバイ保持<br>303時間<br>休止状態状電 |
| <ul> <li>1679を使用中国</li> <li>1679を使用中国</li> <li>1679を使用中国</li> <li>1679を</li> <li>1798</li> <li>1798</li> <li< th=""><th><u>コピー(5)</u><br/>月日本(5)<br/>元(2)(5)(5)<br/>町1(40)</th><th>908<br/>5-2s/4000</th></li<></ul> | <u>コピー(5)</u><br>月日本(5)<br>元(2)(5)(5)<br>町1(40) | 908<br>5-2s/4000                                                |
| ▽ タスカバーに省電力モードの状態を表示: ▽ タスカバーに Intel®0 SpeedStep(TM0 T)                                                                                                    | する(S)<br>echnology の状態を表示する()の<br>OK            | TOSHIBA<br>本形之版 德用公                                             |

#### [電源に接続] [バッテリを使用中]

表示されている設定可能な省電力モードの一覧から、設定したい省電力モードに設定します。[電源に接続] [バッテリを使用中] は AC アダプタ接続/バッテリ駆動 での使用によって、自動的に切り替わります。

購入時にはあらかじめ次の省電力モードが用意されています。

| フルパワー     | 最高性能で動作する、消費電力が一番大きいモードです。購<br>入時の初期状態では、[電源に接続](AC アダプタを使用す<br>るとき)がこのモードに設定されています。 |
|-----------|--------------------------------------------------------------------------------------|
| ロングライフ    | 消費電力を優先して省電力制御を行います。                                                                 |
| ノーマル      | 性能と消費電力を両立して省電力制御を行います。購入時の<br>初期状態では、[バッテリを使用中](バッテリ駆動で使用す<br>るとき)がこのモードに設定されています。  |
| ハイパワー     | 性能を優先して省電力制御を行います。                                                                   |
| DVD 再生    | 性能と消費電力を両立して DVD の再生などに適した省電力<br>制御を行います。                                            |
| プレゼンテーション | 性能と消費電力を両立してプレゼンテーション用ソフトなど<br>の使用に適した省電力制御を行います。                                    |

これらの省電力モードは、電源の供給状態によって、設定できるモードがあらかじ め決められています。

すべての省電力モードは、使用環境や状態に合わせて詳細設定したり、コピー、名前 の変更などが行えます。また、新しい省電力モードを作成することもできます。 省電力モードの詳細設定は、その省電力モードのプロパティ画面で行います。「本項 4 省電力モードの詳細設定」を確認してください。

#### 【省電力モードの作成】

- ① 新しく作成する省電力モードのもとになる省電力モードをクリックする
- ② [コピー] ボタンをクリックする
   [~のコピー] という省電力モードができます。
- ③その省電力モードの名前を変更する
- ④ 必要に応じて省電力の設定を変更する

#### 【省電力モードの削除】

- ① 削除する省電力モードをクリックする
- ② [削除] ボタンをクリックする

[元に戻す] ボタンで直前に行った削除をキャンセルすることができますが、[閉 じる] ボタンをクリックした後には元に戻すことはできません。また、購入時に 用意されている6つの省電力モードを削除することはできません。

#### 【タスクバーに省電力モードの状態を表示する】

[タスクバーに省電力モードの状態を表示する]をチェックする(▼)と現在の省 電力モードを示す省電力アイコン(■)が通知領域に表示されます。

省電力アイコンをダブルクリックすることにより、東芝省電力ユーティリティを起 動できます。

#### 【タスクバーに CPU 周波数の状態を表示する】

[タスクバーに Intel(R) SpeedStep(TM) Technology の状態を表示する]を チェックする( 
 ○ と現在の CPU 周波数の状態を示すアイコン( 
 ○ ) が通知領域に表示されます。
 ○
 ○
 ○
 ○
 ○
 ○
 ○
 ○
 ○
 ○
 ○
 ○
 ○
 ○
 ○
 ○
 ○
 ○
 ○
 ○
 ○
 ○
 ○
 ○
 ○
 ○
 ○
 ○
 ○
 ○
 ○
 ○
 ○
 ○
 ○
 ○
 ○
 ○
 ○
 ○
 ○
 ○
 ○
 ○
 ○
 ○
 ○
 ○
 ○
 ○
 ○
 ○
 ○
 ○
 ○
 ○
 ○
 ○
 ○
 ○
 ○
 ○
 ○
 ○
 ○
 ○
 ○
 ○
 ○
 □
 ○
 □
 ○
 □
 □
 □
 □
 □
 □
 □
 □
 □
 □
 □
 □
 □
 □
 □
 □
 □
 □
 □
 □
 □
 □
 □
 □
 □
 □
 □
 □
 □
 □
 □
 □
 □
 □
 □
 □
 □
 □
 □
 □
 □
 □
 □
 □
 □
 □
 □
 □
 □
 □
 □
 □
 □
 □
 □
 □
 □
 □
 □
 □
 □
 □
 □
 □
 □
 □
 □
 □
 □
 □
 □
 □
 □
 □
 □
 □
 □
 □
 □
 □
 □
 □
 □
 □
 □
 □
 □
 □
 □
 □
 □
 □
 □
 □
 □
 □
 □
 □
 □
 □
 □
 □
 □
 □
 □
 □
 □
 □
 □
 □
 □
 □
 □
 □
 □
 □
 □
 □
 □
 □
 □
 □
 □
 □
 □
 □
 □
 □
 □
 □
 □
 □
 □
 □
 □
 □
 □
 □
 □
 □
 □
 □
 □
 □
 □
 □
 □
 □
 □
 □
 □
 □
 □
 □
 □
 □
 □
 □
 □
 □
 □
 □
 □
 □
 □
 □
 □
 □
 □
 □
 □
 □
 □
 □
 □
 □
 □
 □
 □
 □
 □
 □
 □
 □
 □
 □
 □
 □
 □
 □
 □
 □
 □
 □
 □
 □
 □
 □
 □
 □
 □
 □
 □
 □
 □
 □
 □
 □
 □
 □
 □
 □
 □
 □
 □
 □
 □
 □
 □
 □
 □
 □
 □
 □
 □
 □
 □
 □
 □
 □
 □
 □
 □
 □
 □
 □
 □
 □
 □
 □
 □
 □
 □
 □
 □
 □
 □

CPU 周波数アイコンをクリックすると、CPU 周波数を変更することができます。

#### 3 [休止状態]タブ

休止状態を使用するかしないかの設定を行います。 使用する場合は、[休止状態をサポートする]をチェックしてください。

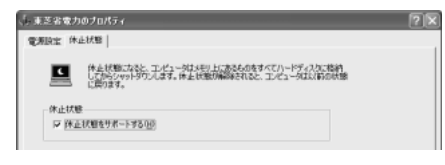

▶ 休止状態について「本項 4- 〔動作〕 タブ」

#### 4 省電力モードの詳細設定

[2]の [電源設定] タブで利用したい省電力モードを選択し、[詳細] ボタンをクリックする

選択した省電力モードのプロパティ画面が表示されます。

| ノーマルのプロパティ                                                                | 25 |
|---------------------------------------------------------------------------|----|
| 金焼   省電力   動作   アラーム                                                      |    |
| 谷地力モードの全般的な設定が多とかられています。各株定き支えることに<br>おり、表示するパイニンを支えたり、18月時日付たりすることができます。 |    |
| Q FILMER-                                                                 |    |
| EM19 1-71                                                                 |    |
| 運動目時 2000年12月13日 90000<br>ノーマルの説明(2)                                      |    |

#### [全般] タブ

省電力モードのアイコンを変更したり、その省電力モードを作成した目的や使用環 境などを記述できます。また、ここで設定したプログラムがアクティブになったと き、自動的にこの省電力モードに切り替わるように設定できます。

5 章

バッテリ駆動

#### [省電力] タブ

省電力に関する設定を自由に編集することができます。ここでは、ディスプレイや ハードディスクの電源を切る時間、内部液晶ディスプレイの輝度、CPU の処理速度 などを設定します。また、CPUが高温になったとき、熱を冷ます方式を選択できま す。

#### [動作] タブ

ここでは、電源スイッチを押したときやパソコンのディスプレイを閉じたときの動 作を設定します。

お願い 次のような場合はスタンバイが無効になり、保存されていないデータは消失 します。 ・誤った使いかたをしたとき ・静電気や電気的ノイズの影響を受けたとき ・バッテリが消耗したとき ・故障、修理、バッテリ交換のとき ・バッテリ駆動で使用中にバッテリパックを取りはずしたとき ・ 増設メモリの取り付け/取りはずしをしたとき 休止状態中は、メモリの内容をハードディスクに保存します。 HDD/CD-ROM 😂 LED が点灯中は、バッテリパックをはずしたり、AC アダプタを抜いたりしないでください。データが消失します。

 
増設メモリの取り付け
/
取りはずしをすると、休止状態が無効になり、保存 されていないデータは消失します。

#### メモ

動作設定を他の省電力モードにも設定する場合には、「現在の設定をすべての モードで使用する] ボタンをクリックします。

#### 【入力を求める】

[終了オプション] 画面が表示されます。 終了時の動作を選択してから、パソコンの電源を切ることができます。

#### 【スタンバイ】

スタンバイとは、作業を中断したときの状態をメモリに保存する機能です。次に電 源スイッチを押すと、中断したときの状態をすばやく再現することができますが、 休止状態よりバッテリを消耗します。バッテリを使い切るとデータは消失するので、 スタンバイ実行時は、AC アダプタを取り付けて使用することを推奨します。

#### 【休止状態】

休止状態とは、パソコン本体の電源を切るときに、メモリの内容をハードディスク に保存する機能です。次に電源を入れると、以前の状態を再現します。この機能は パソコン本体に対しての機能です。周辺機器には働きません。

休止状態が有効([東芝省電力] - [休止状態] タブの [休止状態をサポートする] がチェックされている)の場合は、動作中にバッテリ充電量が減少すると、休止状 態にして電源を切ります。休止状態が無効の場合、何もしないで電源が切れるので、 休止状態を有効にしておくことを推奨します。

#### 自動的にスタンバイ・休止状態が実行されるとき

購入時の設定のまま、ACアダプタを電源に接続して30分以上放置した場合、システムはスタンバイを実行します。

この場合、スタンバイからの復帰時に、ネットワーク関係のアプリケーションが正常 に動作しないことがあります。その場合は、もう1度ネットワークにログインし直し てください。「東芝省電力ユーティリティ」でスタンバイを無効に設定しておくと、自 動的にスタンバイが実行されることはありません。

ただし、設定を変更すると国際エネルギースタープログラム規格の基準を満たせなく なります。

また、CPUへの負荷が高いスクリーンセーバが稼動しているときやシステムの状態 によっては、設定した時間どおりにスタンバイまたは休止状態に移行しない場合が あります。

#### 【電源オフ】

Windows を終了して電源を切ります。

[スタンバイおよび休止状態から復帰するときにパスワードの入力を求める]を チェックする( ☑ )と、Windows のパスワードを設定している場合には、復帰す るときに Windows パスワードの入力が必要になります。

#### [アラーム] タブ

バッテリ残量が少なくなったことをユーザに通知する方法および実行する動作を設 定します。

[アラーム] タブは [電源設定] タブで [バッテリを使用中] に登録された省電力 モードを選択した場合のみ表示されます。

#### **5** 複数ユーザで使用する場合

「東芝省電力ユーティリティ」は、コンピュータの管理者アカウントのみが使用でき ます。設定内容は各ユーザごとに保存されます。

複数のユーザで使用する場合『基本をマスター4章2複数のユーザで使用する』

#### 詳しい操作方法を知りたいとき(ヘルプの起動)

1 [東芝省電力ユーティリティ] を起動後、画面右上の 🕜 をクリック する

ポインタが 💦 に変わります。

2 画面上の知りたい項目にポインタを置き、クリックする

# 3 パソコンの使用を中断する/電源を切る

パソコンの使用を一時的に中断したいとき、スタンバイまたは休止状態にすると、 パソコンの使用を中断したときの状態が保存されます。 再び処理を行う(電源スイッチを押す、ディスプレイを開くなど)と、パソコンの 使用を中断した時の状態が再現されます。

#### お願い 操作にあたって

- スタンバイ中や休止状態では、バッテリや増設メモリおよび周辺機器の取り付け /取りはずしは行わないでください。また、「東芝モバイルエクステンション」の [ウォームドッキング/アンドッキングをサポートする]のチェックをはずした場 合は、マルチスタイルベイ機器の取り付け/取りはずしを行わないでください。 保存されていない データは消失します。また、感電、故障のおそれがあります。
- スタンバイまたは休止状態を利用しない場合は、データを保存し、アプリケーションをすべて終了させてから、電源を切ってください。保存されていないデータは消失します。
- スタンバイまたは休止状態を実行する前にデータを保存することを推奨します。
- パソコン本体を航空機や病院に持ち込む場合、スタンバイを使用しないで、必ず 電源を切ってください。スタンバイ状態のまま持ち込むと、パソコンの電波により、計器や医療機器に影響を与える場合があります。

### (1) スタンバイ

作業を中断したときの状態をメモリに保存する機能です。次に電源スイッチを押す と、状態を再現することができます。

スタンバイはすばやく状態が再現されますが、休止状態よりバッテリを消耗します。 バッテリを使い切ってしまうとデータは消失するので、AC アダプタを取り付けて使 用することを推奨します。

#### 1 スタンバイの実行方法

- 【方法1-- [スタート] メニューから実行する】
  - 【スタート】ボタンをクリックし①、[終了オプション]をクリック する②

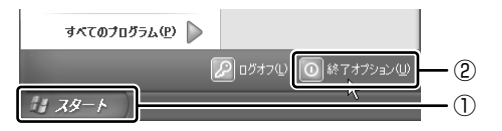

2 [スタンバイ] をクリックする

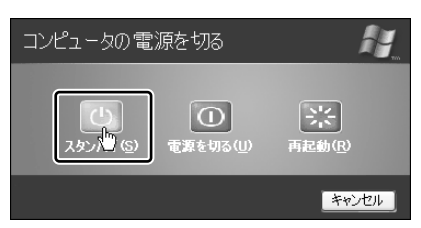

メモリへの保存が終わると、画面が真っ暗になります。

3 Power 🕛 LED がオレンジ点滅しているか確認する

【方法2- (Fn)+(F3)キーを使う】

- 1 (Fn)+(F3)キーを押す
- 2 [はい] ボタンをクリックする

| THotkey            |
|--------------------|
| スタンバイ状態に切り替えますか。   |
| □ 今後、このメッセージを表示しない |
|                    |

[今後、このメッセージを表示し ない]をチェック(▼)して [はい] ボタンをクリックすると、 次回からこの画面は表示されません。

3 Power 🕛 LED がオレンジ点滅しているか確認する

## 2)休止状態

パソコンの使用を中断したときの状態をハードディスクに保存します。次に電源を 入れると、状態を再現できます。

購入時の設定では、バッテリが消耗すると、パソコン本体は自動的に休止状態にな ります。休止状態が無効の場合はそのまま電源が切れるため、作業中のデータが消 失するおそれがあります。バッテリ駆動(ACアダプタを接続しない状態)で使用す る場合は、休止状態の設定をすることを推奨します。

購入時は、休止状態が有効に設定されています。

#### 1 休止状態の実行方法

#### 【方法1-- [スタート] メニューから実行する】

- 1 休止状態を有効に設定する
  - [コントロールパネル]を開き、[パフォーマンスとメンテナンス]をク リックする
  - ② [東芝省電力] をクリックする
  - ③ [休止状態] タブで [休止状態をサポートする] をチェックする
  - ④ [OK] ボタンをクリックする

休止状態が有効になります。

 2 [スタート] ボタンをクリックし①、[終了オプション] をクリック する②

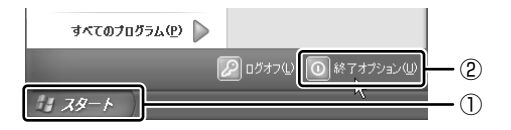

3 Shift)キーを押したまま [休止状態] をクリックする

Shift)キーを押している間は、[スタンバイ]が[休止状態]に変わります。

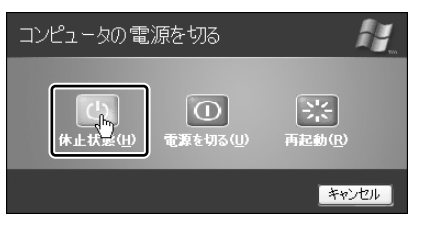

Power 🕛 LED が点灯中は、バッテリパックを取りはずさないでください。

#### 【方法2-(Fn)+(F4)キーを使う】

#### 1 休止状態を有効に設定する

- [コントロールパネル]を開き、[パフォーマンスとメンテナンス]をク リックする
- ② [東芝省電力] をクリックする
- ③ [休止状態] タブで [休止状態をサポートする] をチェックする
- ④ [OK] ボタンをクリックする

休止状態が有効になります。

- 2 Fn+F4キーを押す
- 3 [はい] ボタンをクリックする

| THotkey            | X |
|--------------------|---|
| 休止状態に切り替えますか。      |   |
| □ 今後、このメッセージを表示しない |   |
|                    |   |

[今後、このメッセージを表示し ない]をチェック(▼)して [はい]ボタンをクリックすると、 次回からこの画面は表示されません。

Power 🕛 LED が点灯中は、バッテリパックを取りはずさないでください。

### (3) 簡単に電源を切る/パソコンの使用を中断する

[スタート] メニューから操作せずに、電源スイッチを押したときやディスプレイを 閉じたときに、電源を切る(電源オフ)、またはスタンバイ/休止状態にすることが できます。

休止状態を選択するには、あらかじめ設定が必要です。購入時は、休止状態が有効 に設定されていますが、解除した場合は「本節 **②**-1 休止状態の実行方法」手順 1 を参照して、設定しておいてください。

#### 1 電源スイッチを押す

購入時は [電源オフ] に設定されています。変更する場合は次の手順を行ってくだ さい。

#### 1 電源スイッチを押したときの動作を設定する

- [コントロールパネル]を開き、[パフォーマンスとメンテナンス]をク リックする
- ② [東芝省電力] をクリックする

- ③ [電源設定] タブで設定する省電力モードを選択し、[詳細] ボタンをク リックする
- ④ [動作] タブの [電源ボタンを押したとき] で [何もしない] [入力を求 める] [スタンバイ] [休止状態] [電源オフ] のいずれかを選択する
- ⑤ [OK] ボタンをクリックする
- ⑥ [東芝省電力のプロパティ] 画面で [OK] ボタンをクリックする

#### 2 電源スイッチを押す

設定した状態へ移行します。

手順1の④で[入力を求める]を選択したときは、[コンピュータの電源を 切る] 画面が表示されます。

#### 2 ディスプレイを閉じる

ディスプレイを閉じることによって[スタンバイ][休止状態]のうち、あらかじめ 設定した状態へ移行する機能を、パネルスイッチ機能といいます。 購入時は[休止状態]に設定されています。変更する場合は次の手順を行ってくだ さい。

#### 1 ディスプレイを閉じたときの動作を設定する

- [コントロールパネル]を開き、[パフォーマンスとメンテナンス]をク リックする
- ② [東芝省電力] をクリックする
- ③ [電源設定] タブで設定する省電力モードを選択し、[詳細] ボタンをク リックする
- ④ 「動作」タブの [コンピュータを閉じたとき] で [何もしない] [スタン バイ] [休止状態] のいずれかを選択する
- ⑤ [OK] ボタンをクリックする
- ⑥ [東芝省電力のプロパティ] 画面で [OK] ボタンをクリックする

#### 2 ディスプレイを閉じる

設定した状態へ移行します。

[スタンバイ] [休止状態] に設定した場合は、次にディスプレイを開くと、 自動的にディスプレイを閉じる前の状態が再現されます。

[何もしない] に設定すると、パネルスイッチ機能は働きません。

6章

# アプリケーションについて

アプリケーションについて知っておきたいことを説 明しています。

1 アプリケーションを使う前に 218 2 アプリケーションを追加(インストール)する 220 3 アプリケーションを削除(アンインストール)する 221

# 1 アプリケーションを使う前に

本製品にはさまざまなアプリケーションが用意されています。

複数のユーザで使用できる Windows XP では、システム全体を変更できるユーザ (コンピュータの管理者)と、できる操作に制限のあるユーザ(制限付きアカウン ト)をあらかじめ設定しますが、プレインストールされているアプリケーションの 中には、ログオンするユーザによって使用に制限がある場合があります。

> 複数のユーザで使用する場合について 「基本をマスター4章2複数のユーザで使用する」

|                                       | 使用できるユーザ    |                  | 複数のユーザで  | 制限付き              |  |
|---------------------------------------|-------------|------------------|----------|-------------------|--|
| アプリケーション                              | すべての<br>ユーザ | コンピュータ<br>の管理者のみ | 同時に使用できる | アカウントでの<br>アイコン表示 |  |
| 簡単インターネット                             | O * 1       |                  | 0        | 0                 |  |
| The 翻訳インターネット                         | $\bigcirc$  |                  | 0        | 0                 |  |
| 内蔵モデム用<br>地域選択ユーティリティ                 |             | $\bigcirc$       |          | ○*2               |  |
| ネットワークデバイス<br>スイッチ                    |             | $\bigcirc$       |          | ○*2               |  |
| 東芝コントロール<br>(メール着信機能)                 | 0           |                  | 0        |                   |  |
| 東芝コントロール<br>(ボタン機能)                   |             | 0                | 0        |                   |  |
| 東芝コントロール<br>(モードパネル)                  |             | 0                |          |                   |  |
| Drag'n Drop CD                        | 0           |                  | ○ * 3    | 0                 |  |
| 携快電話 7                                | $\bigcirc$  |                  |          | 0                 |  |
| 家庭の医学                                 | $\bigcirc$  |                  | 0        | 0                 |  |
| LaLaVoice                             | ○*4         |                  | 0        | 0                 |  |
| デジカメ Walker<br>(Ulead iPhoto Express) |             | $\bigcirc$       |          |                   |  |
| MotionDV STUDIO                       |             | 0                |          | ○* <sup>2</sup>   |  |
| DVDfunSTUDIO                          |             | $\bigcirc$       |          |                   |  |
| DVD-MovieAlbum                        |             | 0                |          |                   |  |
| InterVideo WinDVD                     | 0           |                  |          | 0                 |  |
| プロアトラス W<br>for TOSHIBA               |             | $\bigcirc$       | 0        | ○*2               |  |
| 駅すぱあと                                 | $\bigcirc$  |                  | 0        |                   |  |
| ekitanExpress Online                  |             | 0                |          | ○*2               |  |
| 筆ぐるめ                                  |             | 0                |          | ○*2               |  |

218 応用ガイド

|                             | 使用できるユーザ    |                  | 複数のコーザで  | 制限付き              |
|-----------------------------|-------------|------------------|----------|-------------------|
| アプリケーション                    | すべての<br>ユーザ | コンピュータ<br>の管理者のみ | 同時に使用できる | アカウントでの<br>アイコン表示 |
| Liquid View                 | $\bigcirc$  |                  | 0        | 0                 |
| Norton Internet Security    | 0           |                  | 0        | 0                 |
| 東芝 PC 診断ツール                 |             | 0                |          | ○*2               |
| 東芝 HW セットアップ                | $\bigcirc$  |                  |          | _ *5              |
| 東芝省電力ユーティリティ                |             | 0                | 0        | _ *5              |
| Fn-esse                     | 0           |                  | 0        | 0                 |
| Bluetooth<br>東芝ユーティリティ      |             | 0                |          | ○*2               |
| いきなりインターネット<br>(infoPepper) |             | ○*6              |          | ○*2               |
| AOL                         | 0           |                  |          | 0                 |
| DION かんたん設定ツール              |             | 0                | 0        | ○*2               |
| OCN サインアップ                  |             | 0                |          |                   |
| @nifty でインターネット             |             | 0                |          | ○*2               |
| ODN ダイヤルアップ<br>スターターキット     | $\bigcirc$  |                  | ○*6      | $\bigcirc$        |
| DreamNet                    |             | 0                | 0        |                   |
| BIGLOBEサインアップナビ             | 0           |                  |          | 0                 |
| TTNet                       | 0           |                  | 0        | 0                 |
| かるがるネット                     |             | 0                |          |                   |

\*1 制限付きアカウントはダイヤル方式の設定はできません。

\*2 コンピュータ管理者(インストールしたユーザ)以外も、デスクトップまたはスタートメニュー にアイコンがありますが、使用できるユーザはコンピュータの管理者のみです。

\*3 DVD-R、CD-Rなどへの書き込みは、複数のユーザが同時に行うことはできません。

\*4 制限付きアカウントでのご使用は動作保証外となります。

\*5 コントロールパネルにはアイコンが表示されます。

\*6 [ユーザアカウント] のオプションにて [ユーザの簡易切り替えを使用する] を設定している場合のみ、可能です。

## 2 アプリケーションを追加(インストール)する

インストールとは、必要なファイルなどをパソコンに組み込んで、アプリケーションを使えるようにすることです。

新規に購入したアプリケーションを使うときに必要な作業です。

また、購入時にすでにインストール済みであることをプレインストールといいます。

お願い アプリケーションの追加や削除を行う前に、必ずデータを保存し、その他のア プリケーションを終了させてください。終了せずに、追加や削除を行うと、 データが消失するおそれがあります。

アプリケーションのインストールは、コンピュータの管理者アカウントで行います。 ここでは[プログラムの追加と削除]からアプリケーションをインストールする方 法を説明します。

手動で [プログラムの追加と削除] を実行しなくても、CD-ROM などを挿入したときに自動的にインストールのプログラムが起動する場合もあります。その場合は表示されるメッセージに従って操作してください。

#### 1 操作手順

- 1 インストールしたいアプリケーションのフロッピーディスクまたは CD-ROM をセットする
- 2 [コントロールパネル]を開き、[ 🐝 プログラムの追加と削除] を クリックする
- 3 【プログラムの追加】ボタン( 🌄 )をクリックする
- 4 [CDまたはフロッピー] ボタンをクリックする

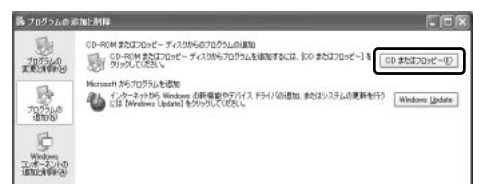

この後の作業はアプリケーションによって異なります。表示されるメッセージに従って操作してください。

## 3 アプリケーションを削除(アンインストール)する

アプリケーションを削除することを、アンインストールといいます。

本製品にプレインストールされているアプリケーションは、いったん削除した場合 でもアプリケーション CD-ROM から、再インストールして使用することができます。

●●● 再インストールについて 『困ったときは 4章 3 アプリケーションを再インストールする』

アプリケーションを削除する方法を説明します。 アプリケーションの削除は、コンピュータの管理者アカウントで行います。 アプリケーションの削除は、本当に削除してよいか、よく確認してから行ってくだ さい。

メモ

アプリケーションによっては、アンインストールするためのユーティリティ (アンインストーラ)が用意されています。削除したいアプリケーションが一 覧にないときは、アンインストーラを使用して削除できる場合があります。詳 しくは、アプリケーションのヘルプや『アプリケーションに付属の説明書』を 確認してください。

#### 1 操作手順

- 2 現在インストールされているプログラムの一覧から削除したいアプ リケーションをクリックする
- 3 [削除] または [変更と削除] ボタンをクリックする

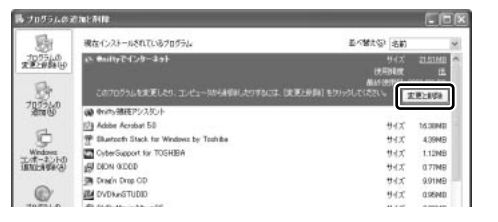

表示されるメッセージに従って操作してください。

7章

## システム環境の変更

本製品を使用するときの、システム上のさまざまな 環境を設定する方法について説明しています。

1 システム環境の変更とは 224
 2 東芝 HW セットアップを使う 225

# 1 システム環境の変更とは

本製品は、次のようなパソコンのシステム環境を変更できます。

- ハードウェア環境(パソコン本体)の設定
- パスワードセキュリティの設定
- 起動方法の設定
- 省電力の設定

システム環境を変更するには、Windows上のユーティリティを使用します。 Windows上のユーティリティには、「東芝省電力ユーティリティ」、「東芝 HW セッ

トアップ」、「東芝コントロール」などがあります。

本章では、「東芝HW セットアップ」について説明します。

# 2 東芝 HW セットアップを使う

「東芝 HW セットアップ」を使い、Windows 上でハードウェアの設定を変更できます。

パスワード、OSの起動、LAN機能などのさまざまな項目について設定ができます。 複数のユーザで使用する場合も、設定内容は全ユーザで共通になります。

### 〔1)東芝 HW セットアップの起動と使用

「東芝HW セットアップ」の操作について、説明します。

#### **1** 起動方法

- [コントロールパネル]を開き、[ ジ プリンタとその他のハード ウェア]をクリックする
- 2 [ 🔊 東芝 HW セットアップ] をクリックする

#### 2 使用方法

#### ■ [全般] タブ ■

セットアッププログラムのバージョンと日付などを表示します。

| ♪ 東芝HWセットアップ                     | ?×                     |
|----------------------------------|------------------------|
| 全般   パスワード   CPU   OSの起動   キーボード | LAN                    |
| ハードウェアの各種複雑を設定するユーティ             | リティです。                 |
| ********                         |                        |
| BIOS/1/~//j> XXX, XXXX, XXXX/XX  |                        |
|                                  |                        |
|                                  | 【 標準設定 ]               |
|                                  | バージョン/清報               |
|                                  |                        |
|                                  | TOSHIBA                |
| or                               | <b>をかけれ </b> ( 注田(4) ( |
|                                  | 110 Martin             |

#### 【標準設定】

このボタンをクリックすると、「東芝 HW セットアップ」の[パスワード]タブ以外のタブの項目が購入時の設定状態に戻ります。

#### 【バージョン情報】

このボタンをクリックすると、「東芝HW セットアップ」のバージョン情報を表示します。

#### ■ [パスワード] タブ ■

パソコンの電源を入れたときに入力するパスワードの登録や削除を行います。

| ♪ 東芝H₩tərト               | 797*               |                 |        |        | ?  |
|--------------------------|--------------------|-----------------|--------|--------|----|
| 全般 パスワート                 | °   OPU            | OSの起動   キーボード   | LAN    | 1      |    |
| い<br>- ユーザハウフート<br>の 東京都 | パンコンの電<br>ます。<br>, | 滞を入れたときに入力するパス! | 7-1408 | 設定や削除を | 50 |
| ○ 聖師                     |                    |                 |        |        |    |

#### 【パスワードの登録】

- ① [ユーザパスワード] の [登録] をチェックする
- ② [ユーザパスワード] 画面の [パスワードの入力] にパスワードを入力し、[OK]
   ボタンをクリックする

パスワードに使用できる文字は次のとおりです。

パスワードは「\*\*\*\*\*(アスタリスク)」で表示されますので画面で確認できません。よく確認してから入力してください。

アルファベットの大文字と小文字は区別されません。

| 使用できる文字  | アルファベット(半角)                                                                                                    | A B C D E F G H I J K L M N<br>O P Q R S T U V W X Y Z |  |  |  |
|----------|----------------------------------------------------------------------------------------------------|--------------------------------------------------------|--|--|--|
|          | 数字(半角)                                                                                                    | 0123456789                                             |  |  |  |
|          | 記号(単独のキーで入<br>力できる文字の一部)                                                                                                    | -^@[];:,./ (スペース)                                      |  |  |  |
| 使用できない文字 | <ul> <li>・全角文字(2バイト文字)</li> <li>・日本語入力システムの起動が必要な文字         <ul> <li>【例】漢字、カタカナ、ひらがな、日本語入力システム             が供給する記号 など</li> <li>・単独のキーで入力できない(入力するときに(Shift)キー             などを使用する)文字             【例】  (バーチカルライン)、&amp;(アンド)、</li></ul></li></ul> |                                                        |  |  |  |

③ [パスワードの確認] 画面の [パスワードの確認] に同じパスワードを入力し、 [OK] ボタンをクリックする

④ 表示されるメッセージを確認し、[OK] ボタンをクリックする

登録したパスワードは、忘れたときのために必ず控えておいてください。

【パスワードの削除】

- ① [ユーザパスワード] の [未登録] をチェックする
- ② [ユーザパスワード] 画面の [パスワードの入力] に登録してあるパスワードを入 カし、[OK] ボタンをクリックする パスワードが削除されます。
- ③ 表示されるメッセージを確認し、[OK] ボタンをクリックする

手順②でパスワードの入力エラーが3回続いた場合は、パスワード削除の操作がで きなくなります。この場合は、パソコン本体の電源を入れ直し、もう1度設定を 行ってください。

#### 【キーフロッピーディスクの作成】

キーフロッピーディスクとは、パスワードを忘れた場合に使用するフロッピーディ スクのことです。キーフロッピーディスクを使用すると、登録したパスワードの解 除ができます。

キーフロッピーディスクを作成する場合は、フォーマット済みの2DDまたは2HD (1.44MB) フロッピーディスクが必要です。あらかじめ用意してください。

キーフロッピーディスクを作成すると、そのフロッピーディスクに保存されていた 内容はすべて消去されます。フロッピーディスクの内容をよく確認してから、使用 してください。

次のように操作して、キーフロッピーディスクを作成します。

#### 1 データを保存し、Windows を終了させて電源を切る

◎ 電源の切りかた『まずはこれから 電源を切る/入れる』

- 2 フロッピーディスクドライブを接続し、書き込み可能のフロッピー ディスクをセットする
- **3** 電源を入れる

モードパネルに「Password =」と表示されます。

- 4 パスワードを入力する
- 5 Tab キーを押す

モードパネルに次のメッセージが交互に表示されます。

Insert FD

Ready (Y/N)

#### 6 (Y)キーを押す

モードパネルに次のメッセージが交互に表示されます。

Remove FD

press key

## フロッピーディスクドライブからフロッピーディスクを抜いてから、 何かキーを押す

画面にメッセージが表示され、Windows が起動します。

#### 【パスワードを忘れてしまった場合】

キーフロッピーディスクを使用して、登録したパスワードの解除ができます。 キーフロッピーディスクを作成していなかったときにパスワードを忘れてしまった 場合は、近くの保守サービスに相談してください。パスワードの解除を保守サービ スに依頼する場合は、有償です。また、そのとき身分証明書(お客様自身を確認で きる物)の提示が必要となります。

1 「Password =」と表示されたら、キーフロッピーディスクをフ ロッピーディスクドライブにセットして、Enter)キーを押す パスワードが解除され、システムが起動します。

#### ■ [CPU] タブ ■

CPUの操作について設定します。

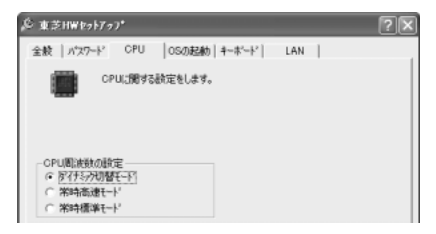

#### 【CPU 周波数の設定】

CPU 周波数を、「ダイナミック切替モード」、「常時高速モード」、「常時標準モード」 のいずれかから選択できます。
# ■ [OS の起動] タブ ■

パソコンの起動について設定します。

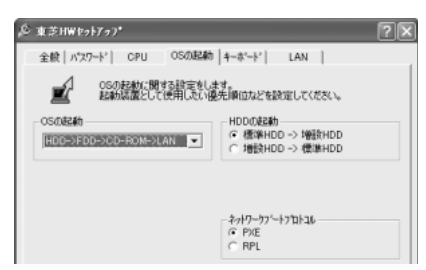

# 【OS の起動】

システムを起動するディスクドライブの順番を選択します。 [CD-ROM] は内蔵の DVD-RAM ドライブをさします。 通常は [HDD → FDD → CD-ROM → LAN] に設定してください。

## 【HDD の起動】

起動するハードディスクの順番を選択します。 [増設 HDD] はマルチスタイルベイに取り付けた 60GB ハードディスクユニット (別売り)をさします。市販の外付型ハードディスクドライブからの起動はサポート しておりません。

# 【 ネットワークブートプロトコル 】

ネットワークを使ってリモートブートする際のプロトコルを選択します。

# ■ [キーボード] タブ ■

スタンバイ状態からの復帰方法について設定します。

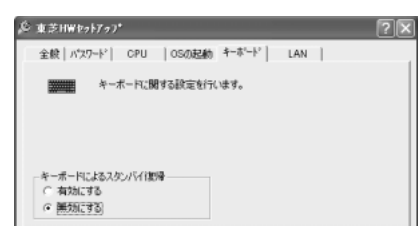

# 【キーボードによるスタンバイ復帰】

この機能を有効にすると、スタンバイ時にどれかキーを押して復帰させることができます。

# ■ [LAN] タブ ■

LAN 機能について設定します。

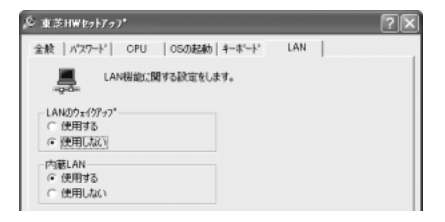

## 【LANのウェイクアップ】

LANのウェイクアップ機能とは、ネットワークで接続された管理者のパソコンからの呼び出しにより、自動的に電源を入れる機能です。

LANのウェイクアップ機能を使用する場合は、必ず AC アダプタを接続してください。

#### 【内蔵LAN】

内蔵 LAN を使用するかどうかを設定します。

#### 詳しい操作方法を知りたいとき(ヘルプの起動)

- 1 [東芝 HW セットアップ] を起動後、画面右上の 2 をクリックする ポインタが 2 に変わります。
- 2 画面上の知りたい項目にポインタを置き、クリックする

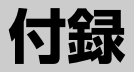

本製品について、外形や各インタフェースなどの ハードウェア仕様や、技術基準適合について記して います。

- 1 本製品の仕様 232
- 2 各インタフェースの仕様 243
  - 3 技術基準適合について 247
    - 4 無線LAN について 259
    - 5 Bluetooth について 266

# **1 本製品の仕様**

# 1 製品仕様

| 機種           |                   | DynaBook G7シリーズ                                                                                                    |  |  |
|--------------|-------------------|----------------------------------------------------------------------------------------------------|--|--|
| プロセッサ        | CPU               | 東芝PC診断ツールを参照                                                                                                    |  |  |
|              | ROM               | 512KB(フラッシュROM)、ACPI 1.0b                                                                                                    |  |  |
| メモリ          | RAM               | 東芝PC診断ツールを参照                                                                                                    |  |  |
|              | ビデオRAM            | 標準グラフィックス用装備(32MB)                                                                                                    |  |  |
|              | 表示装置              | 15.0型TFT方式カラー液晶ディスプレイ                                                                                                    |  |  |
| 表示機能         | グラフィック表示          | UXGAモデル:横1600 x 縦1200 1画面<br>SXGA+モデル:横1400 x 縦1050 1画面                                                                        |  |  |
| 入力装置         | キーボード             | OADG109Aキータイプ準拠<br>87キー(文字キー、制御キーの合計)                                                                                          |  |  |
|              | ポインティングデバイス       | タッチパッド内蔵(ジョグホイール付き)                                                                                                    |  |  |
|              | SDメモリカードスロット      | 1個装備                                                                                                    |  |  |
|              | 2.5型ハードディスクドライブ   | 1台内蔵                                                                                                    |  |  |
|              |                   | 1台内蔵<br>CD-ROM :最大24倍速<br>CD-R<br>書されてい、見た10位法。まていい、2月+04位法                                                                    |  |  |
|              | DVDマルチドライブ        | <ul> <li>音さ込み・取入16倍速 読み出し、取入24倍速</li> <li>CD-RW(マルチスピード)</li> <li>書き換え:最大4倍速 読み出し:最大12倍速</li> <li>High Speed対応CD RW</li> </ul> |  |  |
| 補助記憶         |                   | 書き換え : 最大8倍速 読み出し : 最大12倍速<br>DVD-ROM : 最大8倍速                                                                                  |  |  |
| 衣匣           |                   | DVD-R<br>書き込み:等倍速 読み出し:最大4倍速<br>DVD-RW                                                                                         |  |  |
|              |                   | 書き換え:等倍速 読み出し:最大4倍速<br>DVD-RAM                                                                                                 |  |  |
|              |                   | 書き換え:2倍速 読み出し:最大2倍速                                                                                                    |  |  |
|              |                   | 8cm、12cmのディスク対応<br>マルチセッション                                                                                                    |  |  |
|              | 3.5型フロッピーディスクドライブ | 外付けUSB接続<br>2DDまたは2HDフロッピーディスクを使用 * <sup>1</sup><br>1.44MB、1.2MB(2HD)/720KB(2DD)                                               |  |  |
| マルチスタイルベイ *2 |                   | 1個装備                                                                                                    |  |  |
|              | RGB               | 1個装備                                                                                                    |  |  |
|              | USB               | 3個装備 USB1.1/2.0対応                                                                                                    |  |  |
| インタ          | i.LINK (IEEE1394) | 1個装備(S400・4ピン)                                                                                                    |  |  |
| フェース         | PCカード             | 1個装備 PC Card Standard準拠<br>(TYPEIx 1)<br>CardBus対応                                                                             |  |  |

| インタ<br>フェース | サウンド      | ライン出力(ビデオ出力共用)<br>ミニジャック1個装備( $\phi$ 3.5mmミニジャック)* <sup>3</sup><br>ライン入力<br>ミニジャック1個装備( $\phi$ 3.5mmミニジャック)<br>マイク入力(モノラル)<br>ミニジャック1個装備( $\phi$ 3.5mmミニジャック)<br>光デジタルオーディオ出力(S/PDIF)<br>/ヘッドホン出力(ステレオ)共用<br>ミニジャック1個装備( $\phi$ 3.5mmミニジャック)<br>内蔵スピーカ(ステレオ)装備<br>内蔵マイク装備 |
|-------------|-----------|----------------------------------------------------------------------------------------------------|
|             | ビデオ出力 *3  | ビデオ出力(ライン出力共用)<br>1個装備(φ3.5mmミニジャック)                                                                                                    |
|             | LAN       | 1個装備 100BASE-TX/10BASE-T                                                                                                    |
|             | モデム       | 1個装備<br>データ:最大56kbps (V.90対応、ボイスレス、<br>世界58地域対応)<br>FAX:最大14.4kbps                                                                                                    |
| 通信機能        | 無線LAN *4  | 1個装備<br>IEEE802.11b準拠(11Mbpsまで対応)                                                                                                    |
|             | Bluetooth | 1個装備<br>Bluetooth Specification Ver.1.1準拠                                                                                                    |
|             | 赤外線       | 1ポート装備 IrDA1.1準拠<br>リモコン                                                                                                    |
| カレンダ機能      |           | 日付、時計機能を標準装備<br>充電型電池によるバックアップ                                                                                                    |
| 電源          | ACアダプタ    | AC100V~240V(50Hz、または60Hz)<br>ACアダプタ                                                                                                    |
|             | バッテリ      | バッテリパック Li-Ion 10.8V/6,300mAh                                                                                                    |
| 最大消費電力      |           | 75W                                                                                                    |
| 使用環境条       | 件         | 温度:5~35℃ 湿度:20~80%Rh                                                                                                    |
| 外形寸法(       | (突起部除く)   | 334 (幅) x 305.8 (奥行) x 38.2/55.2 (高さ) mm                                                                                                    |
| 質量          |           | 約3.6kg(ウェイトセーバ取り付け時)                                                                                                    |

\*1 フォーマットできるのは、2HD (1.44MB) のフロッピーディスクのみです。

\*2 別売りのマルチスタイルベイ機器をいずれか1つ取り付けて使用できます。

\*3 同梱のビデオケーブルを使用してください。

\*4 無線 LAN モデルのみ

#### 【東芝PC診断ツール】

基本仕様の一部は「東芝 PC 診断ツール」で確認することができます。

# 【スタート】→ [すべてのプログラム] → [東芝ユーティリティ] → [PC 診断ツール] をクリックする

#### 2 [基本情報の表示] ボタンをクリックする

#### メモ

表示される内容は、「東芝PC診断ツール」を起動した時点での設定内容です。 設定を変更した場合は、「東芝PC診断ツール」を起動し直すと変更後の設定内 容が表示されます。ただし[CPU]の項目には、搭載されているCPUの最大 クロック数(固定値)が表示され、これはユーティリティなどによる設定値に は影響されません。

#### 【電源コードの仕様】

本製品に同梱されている電源コードは、日本(100V)、アメリカ合衆国・カナダ (125V)の法令・安全基準に適合しています。その他の国・地域で使用する場合 は、当該国・地域の法令・安全規格に適合した電源コードを現地で購入のうえ、お 使いください。

日本では必ず AC100V のコンセントで使用してください。 \*取得規格は、アメリカ合衆国: UL 規格、カナダ: CSA、日本: 電気用品安全法です。

#### 【AC アダプタの仕様】

本製品に同梱されている AC アダプタは、海外でも使用できます。 AC アダプタの仕様は次のとおりです。

入力: AC100V~240V、1.2A~0.6A、50/60Hz 出力: 15V、5A

# 2 外形寸法図

\*数値は突起部を含みません。

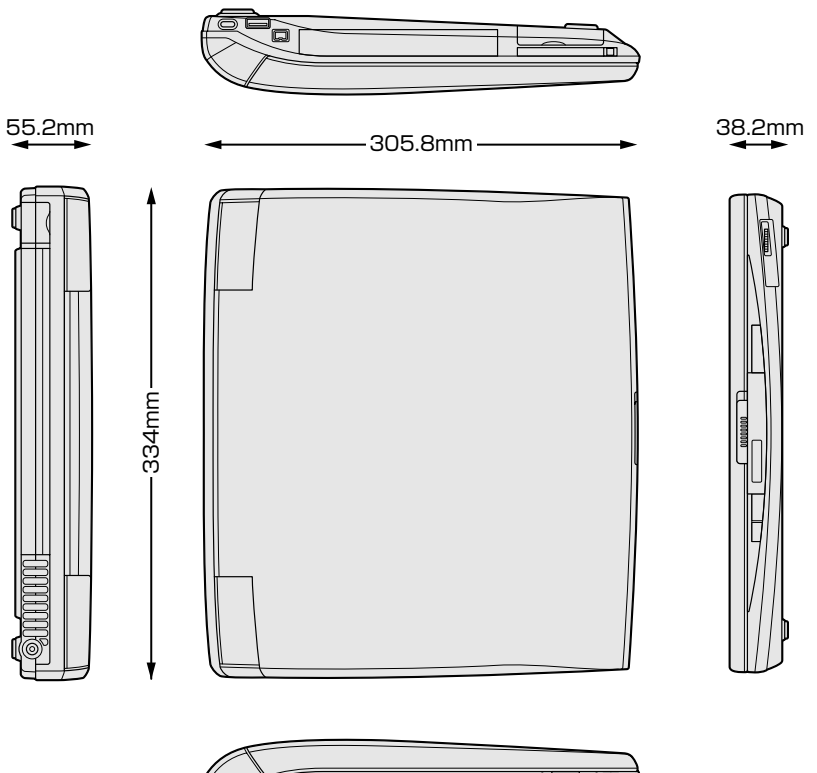

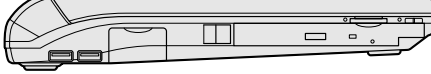

# 3 サポートしているビデオモード

ディスプレイコントローラによって制御される画面の解像度と表示可能な最大色数 を定めた規格をビデオモードと呼びます。

表示可能色数の詳細について「1章6-①-1表示可能色数」 本製品でサポートしている英語モード時のすべてのビデオモードを次に示します。 モードナンバは一般に、プログラマがそれぞれのモードを識別するのに用いられま す。アプリケーションソフトがモードナンバによってモードを指定してくる場合、 そのナンバが図のナンバと一致していないことがあります。この場合は解像度と フォントサイズと色の数をもとに選択し直してください。

| ビデオ<br>モード | 形式                | 解像度           | フォントサイズ   | 色数       | CRTリフレッシュ<br>レート(Hz) |
|------------|-------------------|---------------|-----------|----------|----------------------|
| 0.1        |                   | 40 x 25字      | 8x8       | 16/256K  |                      |
| 2,3        |                   | 80 x 25字      | 8x8       | 16/256K  |                      |
| 0*,1*      | VGA               | 40 x 25字      | 8x14      | 16/256K  |                      |
| 2*,3*      | テキスト              | 80 x 25字      | 8x14      | 16/256K  |                      |
| 0+,1+      |                   | 40 x 25字      | 8(9) x 16 | 16/256K  |                      |
| 2+,3+      |                   | 80 x 25字      | 8(9) x 16 | 16/256K  |                      |
| 4,5        | VGA               | 320 x 200 ドット | 8x8       | 4/256K   | 70                   |
| 6          | グラフィックス           | 640 x 200 ドット | 8x8       | 2/256K   | , ,0                 |
| 7          | VGA               | 80 x 25字      | 8(9) x 14 | モノクロ     |                      |
| 7+         | テキスト              | 80 x 25字      | 8(9) x 16 | モノクロ     |                      |
| D          |                   | 320 x 200 ドット | 8x8       | 16/256K  |                      |
| E          |                   | 640 x 200 ドット | 8x8       | 16/256K  |                      |
| F          |                   | 640 x 350 ドット | 8x14      | モノクロ     |                      |
| 10         | ノー VGA<br>グラフィックス | 640 x 350 ドット | 8x14      | 16/256K  |                      |
| 11         |                   | 640 x 480 ドット | 8x16      | 2/256K   | 60                   |
| 12         |                   | 640 x 480 ドット | 8x16      | 16/256K  | 00                   |
| 13         |                   | 320 x 200 ドット | 8x8       | 256/256K | 70                   |

### 【UXGA(1600×1200) モデルの場合】

| ビデオ<br>モード | 形式              | 解像度            | フォントサイズ | 色数       | CRT<br>リフレッシュレート |
|------------|-----------------|----------------|---------|----------|------------------|
| _          |                 | 800 x 600      | _       |          |                  |
| _          |                 | 1024 x 768     | _       |          | 60/7E/0E/100     |
| _          |                 | 1280 x 1024    | _       |          | 60/75/85/100     |
| _          |                 | 1600 x 1200    | _       | 200/200K |                  |
| _          |                 | 1920 x 1440 *1 | _       |          | 60/75/85         |
| _          |                 | 2048 x 1536 *1 | _       |          | 60               |
| _          |                 | 800 x 600      | _       |          |                  |
| _          | SVGA<br>グラフィックス | 1024 x 768     | _       | CARICAR  | 60/75/85/100     |
| _          |                 | 1280 x 1024    | _       |          |                  |
| _          |                 | 1600 x 1200    | _       | 048/048  |                  |
| _          |                 | 1920 x 1440 *1 | _       |          | 60/75/85         |
| _          |                 | 2048 x 1536 *1 | _       |          | 60               |
| _          |                 | 800 x 600      | _       |          |                  |
| _          |                 | 1024 x 768     | _       |          | 60/75/95/100     |
| —          |                 | 1280 x 1024    | _       | 16M/16M  | 00//3/83/100     |
| -          |                 | 1600 x 1200    | _       |          |                  |
| —          |                 | 1920 x 1440 *1 | _       |          | 60/75            |
| _          |                 | 2048 x 1536 *1 | —       |          | 60               |

\*1) 内部液晶ディスプレイに表示する場合は、実際の画面(1600×1200) 内に、仮想スクリーン 表示します。

注) 一部の画面モードはディファレントリフレッシュモード、マルチモニタでは使用できません。

# 【SXGA + (1400 × 1050) モデルの場合】

| ビデオ<br>モード | 形式              | 解像度           | フォントサイズ   | 色数       | CRTリフレッシュ<br>レート(Hz) |
|------------|-----------------|---------------|-----------|----------|----------------------|
| 0.1        |                 | 40 x 25字      | 8x8       | 16/256K  |                      |
| 2,3        |                 | 80 x 25字      | 8x8       | 16/256K  |                      |
| 0*,1*      | VGA             | 40 x 25字      | 8x14      | 16/256K  |                      |
| 2*,3*      | テキスト            | 80 x 25字      | 8x14      | 16/256K  |                      |
| 0+,1+      |                 | 40 x 25字      | 8(9) x 16 | 16/256K  |                      |
| 2+,3+      |                 | 80 x 25字      | 8(9) x 16 | 16/256K  |                      |
| 4,5        | VGA             | 320 x 200 ドット | 8x8       | 4/256K   | 70                   |
| 6          | グラフィックス         | 640 x 200 ドット | 8x8       | 2/256K   |                      |
| 7          | VGA             | 80 x 25字      | 8(9) x 14 | モノクロ     |                      |
| 7+         | テキスト            | 80 x 25字      | 8(9) x 16 | モノクロ     |                      |
| D          |                 | 320 x 200 ドット | 8x8       | 16/256K  |                      |
| E          |                 | 640 x 200 ドット | 8x8       | 16/256K  |                      |
| F          |                 | 640 x 350 ドット | 8x14      | モノクロ     |                      |
| 10         | VGA<br> グラフィックス | 640 x 350 ドット | 8x14      | 16/256K  |                      |
| 11         |                 | 640 x 480 ドット | 8x16      | 2/256K   | 60                   |
| 12         |                 | 640 x 480 ドット | 8x16      | 16/256K  | 00                   |
| 13         |                 | 320 x 200 ドット | 8x8       | 256/256K | 70                   |

| ビデオ<br>モード | 形式                                                                                          | 解像度           | フォントサイズ | 色数       | CRT<br>リフレッシュレート |
|------------|---------------------------------------------------------------------------------------------|---------------|---------|----------|------------------|
| _          |                                                                                             | 800 x 600     | _       |          |                  |
| —          |                                                                                             | 1024 x 768    | _       |          |                  |
| _          |                                                                                             | 1280 x 1024   | _       |          | 60/75/85/100     |
| _          |                                                                                             | 1400 x 1050   | _       | 256/256K |                  |
| _          |                                                                                             | 1600 x 1200*1 | _       |          |                  |
| _          |                                                                                             | 1920x1440*1   | _       |          | 60/75/85         |
| _          |                                                                                             | 2048 x 1536*1 | _       |          | 60/75            |
| -          |                                                                                             | 800 x 600     | _       |          |                  |
| _          | -<br>-<br>-<br>-<br>-<br>-<br>-<br>-<br>-<br>-<br>-<br>-<br>-<br>-<br>-<br>-<br>-<br>-<br>- | 1024 x 768    | _       |          |                  |
| _          |                                                                                             | 1280 x 1024   | _       | 64K/64K  | 60/75/85/100     |
| _          |                                                                                             | 1400 x 1050   | _       |          |                  |
| _          |                                                                                             | 1600 x 1200*1 | _       |          |                  |
| _          |                                                                                             | 1920x1440*1   | _       |          | 60/75/85         |
| -          |                                                                                             | 2048 x 1536*1 | _       |          | 60/75            |
| _          |                                                                                             | 800 x 600     | —       |          |                  |
| —          |                                                                                             | 1024 x 768    | —       |          |                  |
| _          |                                                                                             | 1280 x 1024   | —       |          | 60/75/85/100     |
| _          |                                                                                             | 1400 x 1050   | _       | 16M/16M  |                  |
| —          |                                                                                             | 1600 x 1200*1 | _       |          |                  |
| —          |                                                                                             | 1920 x 1440*1 | _       |          | 60/75            |
| _          |                                                                                             | 2048 x 1536*1 | _       |          | 00/70            |

\*1) 内部液晶ディスプレイに表示する場合は、実際の画面(1400 × 1050) 内に、仮想スクリーン 表示します。

注)一部の画面モードはディファレントリフレッシュモード、マルチモニタでは使用できません。

#### **4** ハードウェアリソースについて

メモリマップ、I/O ポートマップ、IRQ 使用リソース、DMA 使用リソースは次の方法で確認できます。

使用している環境(ハードウェア/ソフトウェア)によって変更される場合があり ます。

- 【スタート】→ [すべてのプログラム] → [アクセサリ] → [システムツール] → [システム情報] をクリックする
- 2 画面左側のツリーから [ハードウェアリソース] をダブルクリック する
- 3 調べたい項目をクリックする

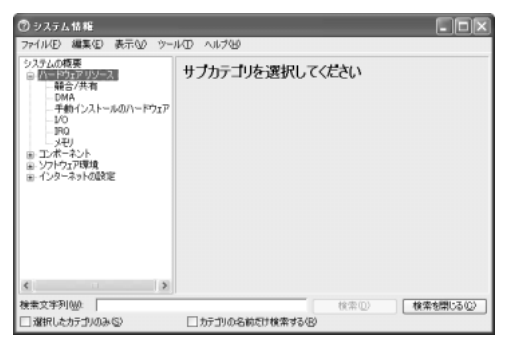

メモリマップ : [メモリ] I/O ポートマップ : [I/O] IRQ 使用リソース : [IRQ] DMA 使用リソース : [DMA]

#### **5** 内蔵モデムについて

モデムボードを取り付けることによって、モデム機能を使用できます。あらかじめ モデムボードが取り付けられているモデルの場合、取り付け/取りはずしの作業は 必要ありません。

# 

- 本文中で説明されている部分以外は絶対に分解しないでください。内部には高電
   圧部分が数多くあり、万一触ると、感電ややけどのおそれがあります。
- 取りはずしたネジは、幼児の手の届かないところに置いてください。誤って飲み込むと窒息のおそれがあります。万一、飲み込んだ場合は、ただちに医師に相談してください。

# ⚠注意

- モデムボードの取り付け/取りはずしは、必ず電源を切り、ACアダプタのプラ グを抜き、バッテリパックを取りはずしてから作業を行ってください。電源を入 れたまま取り付け/取りはずしを行うと感電、故障のおそれがあります。
- 電源を切った直後や、LANのウェイクアップ機能を使用しているときはやけどするおそれがありますのでモデムボードの取り付け/取りはずしを行わないでください。

電源を切った後30分以上たってから、行うことをおすすめします。

お願い

- モデムボードを取りはずした状態で本製品を使用しないでください。故障の 原因になります。
- モデムボードを強く押したり、曲げたり、落としたりしないでください。
- モデムボードの取り付け、取りはずし、規格(PTT)ラベルの確認以外の目 的で内蔵モデムカバーを開けないでください。
- パソコン内部にネジや異物を残さないでください。
- キズや破損を防ぐため、布などを敷いた安定した台の上にパソコン本体を置いて作業を行ってください。故障の原因になります。

付録

# モデムボードの取り付け/取りはずし

#### 【取り付け】

- ① データを保存し、Windows を終了させて電源を切る
- ② パソコン本体に接続されている AC アダプタとケーブル類をはずす
- ③ ディスプレイを閉じてパソコン本体を裏返し、バッテリパックを取りはずす
- ④ モデムカバーのネジ 1 本を取りはずす
- ⑤ モデムカバーをはずす
- ⑥ 接続コードをモデムボードに取り付ける
- ⑦ モデムボードを固定用の2本のネジでパソコン本体に取り付ける
- ⑧ モデムカバーをはめ、手順④ではずしたネジ 1 本でとめる
- ⑨ バッテリパックを取り付ける

#### 【取りはずし】

- ① データを保存し、Windows を終了させて電源を切る
- ② パソコン本体に接続されている AC アダプタとケーブル類をはずす
- ③ ディスプレイを閉じてパソコン本体を裏返し、バッテリパックを取りはずす
- ④ モデムカバーのネジ1本を取りはずす
   モデムカバーをはずします。
   規格(PTT)ラベルを確認することができます。
- ⑤ モデムボードを固定しているネジ2本を取りはずす ネジはなくさないように大切に保管しておいてください。
- ⑥モデムボードをパソコン本体から取りはずす
- ⑦ 接続コードをモデムボードから取りはずす
- ⑧ モデムカバーをはめ、手順④ではずしたネジ1本でとめる

# 2 各インタフェースの仕様

# 1 i.LINK (IEEE1394) インタフェース

| ピン番号 | 信号名  | 意 味                        | 信号方向 |
|------|------|----------------------------|------|
| 1    | TPB- | ストローブ受信/データ送信<br>(2対の差動信号) |      |
| 2    | TPB+ | ストローブ受信/データ送信<br>(2対の差動信号) |      |
| З    | TPA- | データ受信/ストローブ送信<br>(2対の差動信号) |      |
| 4    | TPA+ | データ受信/ストローブ送信<br>(2対の差動信号) |      |
|      | *    | コネクタ図                      |      |
|      |      |                            |      |

信号方向(I):パソコン本体への入力 信号方向(O):パソコン本体からの出力

# 2 RGBインタフェース

| ピン番号                                                             | 信号名      | 意味           | 信号方向 |
|------------------------------------------------------------------|----------|--------------|------|
| 1                                                                | CRV      | 赤色ビデオ信号      | 0    |
| 2                                                                | CGV      | 緑色ビデオ信号      | 0    |
| 3                                                                | CBV      | 青色ビデオ信号      | 0    |
| 4                                                                | ID2      | モニタID2       |      |
| 5                                                                | GND      | 信号グランド       |      |
| 6                                                                | GND      | 信号グランド       |      |
| 7                                                                | GND      | 信号グランド       |      |
| 8                                                                | GND      | 信号グランド       |      |
| 9                                                                | Reserved | 予約           |      |
| 10                                                               | GND      | 信号グランド       |      |
| 11                                                               | IDO      | モニタロ         |      |
| 12                                                               | SDA      | SDA通信信号      |      |
| 13                                                               | -CHSYNC  | 水平同期信号       | 0    |
| 14                                                               | -CVSYNC  | 垂直同期信号       | 0    |
| 15                                                               | SCL      | SCLデータクロック信号 |      |
|                                                                  |          | コネクタ図        |      |
| 5 <u>1</u><br>○10<br>○○○○○○<br>15 <u>11</u><br>高密度D-SUB 3列15ピンメス |          |              |      |

信号名:-がついているのは、負論理値の信号です 信号方向(1):パソコン本体への入力 信号方向(0):パソコン本体からの出力

# 3 USBインタフェース

| ピン番号 | 信号名   | 意味            | 信号方向    |
|------|-------|---------------|---------|
| 1    | VCC   | +5V           |         |
| 2    | -Data | マイナスデータ       | I/O     |
| З    | +Data | プラスデータ        | I/O     |
| 4    | GND   | 信号グランド        |         |
|      |       | コネクタ図         |         |
|      |       |               |         |
|      |       | 信号名:一がついているのは | は、負論理値の |

信号名:-がついているのは、負論理値の信号です 信号方向(1):パソコン本体への入力 信号方向(0):パソコン本体からの出力

# 4 モデムインタフェース

| ピン番号 | 信号名  | 意味      | 信号方向 |
|------|------|---------|------|
| 1    | _    | ノーコンタクト |      |
| 2    | _    | ノーコンタクト |      |
| 3    | TIP  | 電話回線    | I/O  |
| 4    | RING | 電話回線    | I/O  |
| 5    | _    | ノーコンタクト |      |
| 6    | _    | ノーコンタクト |      |
|      | •    | コネクタ図   |      |
|      |      |         |      |

信号名:-がついているのは、負論理値の信号です 信号方向(I):パソコン本体への入力 信号方向(O):パソコン本体からの出力

# 5 LANインタフェース

| ピン番号 | 信号名    | 意味                             | 信号方向             |  |
|------|--------|--------------------------------|------------------|--|
| 1    | ΤX     | 送信データ(+)                       | 0                |  |
| 2    | -TX    | 送信データ(-)                       | 0                |  |
| 3    | RX     | 受信データ(+)                       | I                |  |
| 4    | Unused | 未使用                            |                  |  |
| 5    | Unused | 未使用                            |                  |  |
| 6    | -RX    | 受信データ(-)                       | I                |  |
| 7    | Unused | 未使用                            |                  |  |
| 8    | Unused | 未使用                            |                  |  |
|      |        | コネクタ図                          |                  |  |
|      |        |                                |                  |  |
|      |        | 信号名:-がついているのは<br>信号方向(1):パソコン本 | は、負論理値の<br>体への入力 |  |

信号方向(0):パソコン本体からの出力

# 3 技術基準適合について

#### 瞬時電圧低下について

この装置は、社団法人 電子情報技術産業協会の定めたパーソナルコンピュー タの瞬時電圧低下対策のガイドラインを満足しております。しかし、ガイドラ インの基準を上回る瞬時電圧低下に対しては、不都合を生じることがあります。

#### 電波障害自主規制について

この装置は、情報処理装置等電波障害自主規制協議会(VCCI)の基準に基づく クラスB情報技術装置です。この装置は、家庭環境で使用することを目的とし ていますが、この装置がラジオやテレビジョン受信機に近接して使用されると、 受信障害を引き起こすことがあります。

取扱説明書に従って正しい取り扱いをしてください。

#### 高調波対策について

本装置は、「高調波ガイドライン適合品」です。

#### 国際エネルギースタープログラムについて

当社は国際エネルギースタープログラムの参加事業者として、 本製品が国際エネルギースタープログラムの対象製品に関する基 準を満たしていると判断します。

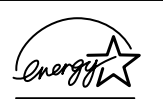

付録

◎ 省電力設定について「5章2省電力の設定をする」

# **FCC** information

Product name : DynaBook G7 series Model number : PS520

# FCC notice "Declaration of Conformity Information"

This equipment has been tested and found to comply with the limits for a Class B digital device, pursuant to Part 15 of the FCC rules. These limits are designed to provide reasonable protection against harmful interference in a residential installation. This equipment generates, uses and can radiate radio frequency energy and, if not installed and used in accordance with the instructions, it may cause harmful interference to radio communications. However, there is no guarantee that interference will not occur in a particular installation. If this equipment does cause harmful interference to radio or television reception, which can be determined by turning the equipment off and on, the user is encouraged to try to correct the interference by one or more of the following measures:

- □ Reorient or relocate the receiving antenna.
- □ Increase the separation between the equipment and receiver.
- Connect the equipment into an outlet on a circuit different from that to which the receiver is connected.
- Consult the dealer or an experienced radio/TV technician for help.

**WARNING**: Only peripherals complying with the FCC rules class B limits may be attached to this equipment. Operation with non-compliant peripherals or peripherals not recommended by TOSHIBA is likely to result in interference to radio and TV reception. Shielded cables must be used between the external devices and the computer's or external monitor port, USB port, IEEE1394 port, and microphone jack. Changes or modifications made to this equipment, not expressly approved by TOSHIBA or parties authorized by TOSHIBA could void the user's authority to operate the equipment.

# FCC conditions

This device complies with Part 15 of the FCC Rules. Operation is subject to the following two conditions:

- 1. This device may not cause harmful interference.
- This device must accept any interference received, including interference that may cause undesired operation.

# Contact

| Address :   | TOSHIBA America Information Systems, Inc. |
|-------------|-------------------------------------------|
|             | 9740 Irvine Boulevard                     |
|             | Irvine, California 92618-1697             |
| Telephone : | (949) 583-3000                            |

# TOSHIBA EU Declaration of Conformity C C

TOSHIBA declares, that the product: PS520\* conforms to the following Standards:

Supplementary Information : "The product complies with the requirements of the Low Voltage Directive 73/23/EEC, the EMC Directive 89/336/EEC and the R&TTE Directive 1999/5/EEC."

This product is carrying the CE-Mark in accordance with the related European Directives. Responsible for CE-Marking is TOSHIBA Europe, Hammfelddamm 8, 41460 Neuss, Germany.

#### モデム使用時の注意事項

本製品の内蔵モデムをご使用になる場合は、次の注意事項を守ってください。

内蔵モデムは、財団法人 電気通信端末機器審査協会により電 気通信事業法第50条1項に基づき、技術基準適合認定を受 けたものです。

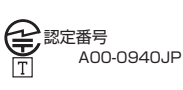

#### ●使用地域

内蔵モデムは、次の地域で使用できます。

アイスランド、アイルランド、アメリカ合衆国、アラブ首長国連邦、イギリス、イスラエル、 イタリア、インド、インドネシア、エジプト、エストニア、オーストラリア、オーストリア、 オマーン、オランダ、カナダ、韓国、ギリシャ、クウェート、サウジアラビア、シンガポール、 スイス、スウェーデン、スペイン、スリランカ、スロバキア、スロベニア、タイ、台湾、 チェコ、中国、デンマーク、ドイツ、トルコ、日本、ニュージーランド、ノルウェー、 パキスタン、ハンガリー、バングラデシュ、フィリピン、フィンランド、フランス、 ブルガリア、ベルギー、ポーランド、ポルトガル、香港、マルタ、マレーシア、南アフリカ、 モロッコ、ラトビア、リトアニア、ルーマニア、ルクセンブルグ、レバノン、ロシア

(2003年1月現在)

なお、その他の地域での許認可は受けていないため、その他の地域では使用できません。注意してください。

内蔵モデムが使用できない地域では、その地域で許認可を受けているモデムを購入 してください。

内蔵モデムに接続する回線が PBX 等を経由する場合は使用できない場合があります。 上記の注意事項を超えてのご使用における危害や損害などについては、当社では責任を負えませんのであらかじめご了承ください。

#### ●自動再発信の制限

内蔵モデムは2回を超える再発信(リダイヤル)は、発信を行わず『BLACK LISTED』 を返します(『BLACK LISTED』の応答コードが問題になる場合は、再発信を2回 以下または再発信間隔を1分以上にしてください)。

\* 内蔵モデムの自動再発信機能は、電気通信事業法の技術基準(アナログ電話端 末)「自動再発信機能は2回以内(但し、最初の発信から3分以内)」に従って います。

#### **Conformity Statement**

The equipment has been approved to [Commission Decision "CTR21"] for pan-European single terminal connection to the Public Switched Telephone Network (PSTN).

However, due to differences between the individual PSTNs provided in different countries/regions the approval does not, of itself, give an unconditional assurance of successful operation on every PSTN network termination point.

In the event of problems, you should contact your equipment supplier in the first instance.

#### **Network Compatibility Statement**

This product is designed to work with, and is compatible with the following networks. It has been tested to and found to confirm with the additional requirements conditional in EG 201 121.

| Germany                     | - ATAAB AN005,AN006,AN007,AN009,AN010 and DE03,04,05,08,09,12,14,17 |
|-----------------------------|---------------------------------------------------------------------|
| Greece                      | - ATAAB AN005, AN006 and GR01, 02, 03, 04                           |
| Portugal                    | - ATAAB AN001,005,006,007,011 and P03,04,08,10                      |
| Spain                       | - ATAAB AN005,007,012, and ES01                                     |
| Switzerland                 | - ATAAB AN002                                                       |
| All other countries/regions | - ATAAB AN003,004                                                   |

Specific switch settings or software setup are required for each network, please refer to the relevant sections of the user guide for more details.

The hookflash (timed break register recall) function is subject to separate national type approvals. If has not been tested for conformity to national type regulations, and no guarantee of successful operation of that specific function on specific national networks can be given.

# Pursuant to FCC CFR 47, Part 68:

When you are ready to install or use the modem, call your local telephone company and give them the following information:

- The telephone number of the line to which you will connect the modem
- The registration number that is located on the device

The FCC registration number of the modem will be found on either the device which is to be installed, or, if already installed, on the bottom of the computer outside of the main system label.

- The Ringer Equivalence Number (REN) of the modem, which can vary. For the REN of your modem, refer to your modem's label.

The modem connects to the telephone line by means of a standard jack called the USOC RJ11C.

# Type of service

Your modem is designed to be used on standard-device telephone lines.

Connection to telephone company-provided coin service (central office implemented systems) is prohibited. Connection to party lines service is subject to state tariffs. If you have any questions about your telephone line, such as how many pieces of equipment you can connect to it, the telephone company will provide this information upon request.

# Telephone company procedures

The goal of the telephone company is to provide you with the best service it can. In order to do this, it may occasionally be necessary for them to make changes in their equipment, operations, or procedures. If these changes might affect your service or the operation of your equipment, the telephone company will give you notice in writing to allow you to make any changes necessary to maintain uninterrupted service.

# If problems arise

If any of your telephone equipment is not operating properly, you should immediately remove it from your telephone line, as it may cause harm to the telephone network. If the telephone company notes a problem, they may temporarily discontinue service. When practical, they will notify you in advance of this disconnection. If advance notice is not feasible, you will be notified as soon as possible. When you are notified, you will be given the opportunity to correct the problem and informed of your right to file a complaint with the FCC.

In the event repairs are ever needed on your modem, they should be performed by TOSHIBA Corporation or an authorized representative of TOSHIBA Corporation.

# Disconnection

If you should ever decide to permanently disconnect your modem from its present line, please call the telephone company and let them know of this change.

# Fax branding

The Telephone Consumer Protection Act of 1991 makes it unlawful for any person to use a computer or other electronic device to send any message via a telephone fax machine unless such message clearly contains in a margin at the top or bottom of each transmitted page or on the first page of the transmission, the date and time it is sent and an identification of the business, other entity or individual sending the message and the telephone number of the sending machine or such business, other entity or individual.

In order to program this information into your fax modem, you should complete the setup of your fax software before sending messages.

# Instructions for IC CS-03 certified equipment

1 NOTICE : The Industry Canada label identifies certified equipment. This certification means that the equipment meets certain telecommunications network protective, operational and safety requirements as prescribed in the appropriate Terminal Equipment Technical Requirements document(s). The Department does not guarantee the equipment will operate to the user's satisfaction.

Before installing this equipment, users should ensure that it is permissible to be connected to the facilities of the local telecommunications company. The equipment must also be installed using an acceptable method of connection.

The customer should be aware that compliance with the above conditions may not prevent degradation of service in some situations.

Repairs to certified equipment should be coordinated by a representative designated by the supplier. Any repairs or alterations made by the user to this equipment, or equipment malfunctions, may give the telecommunications company cause to request the user to disconnect the equipment.

Users should ensure for their own protection that the electrical ground connections of the power utility, telephone lines and internal metallic water pipe system, if present, are connected together. This precaution may be particularly important in rural areas.

Caution: Users should not attempt to make such connections themselves, but should contact the appropriate electric inspection authority, or electrician, as appropriate.

2 The user manual of analog equipment must contain the equipment's Ringer Equivalence Number (REN) and an explanation notice similar to the following: The Ringer Equivalence Number (REN) of the modem, which can vary. For the REN of your modem, refer to your modem's label.

NOTICE : The Ringer Equivalence Number (REN) assigned to each terminal device provides an indication of the maximum number of terminals allowed to be connected to a telephone interface. The termination on an interface may consist of any combination of devices subject only to the requirement that the sum of the Ringer Equivalence Numbers of all the devices does not exceed 5.

**3** The standard connecting arrangement (telephone jack type) for this equipment is jack type(s): USOC RJ11C. CANADA:1353 11026A

# Notes for Users in Australia and New Zealand

# Modem warning notice for Australia

Modems connected to the Australian telecoms network must have a valid Austel permit. This modem has been designed to specifically configure to ensure compliance with Austel standards when the region selection is set to Australia.

The use of other region setting while the modem is attached to the Australian PSTN would result in you modem being operated in a non-compliant manner.

To verify that the region is correctly set, enter the command ATI which displays the currently active setting.

To set the region permanently to Australia, enter the following command sequence:

AT%TE=1 ATS133=1 AT&F AT&W AT%TE=0 ATZ

Failure to set the modem to the Australia region setting as shown above will result in the modem being operated in a non-compliant manner. Consequently, there would be no permit in force for this equipment and the Telecoms Act 1991 prescribes a penalty of \$12,000 for the connection of non-permitted equipment.

# Notes for use of this device in New Zealand

- The grant of a Telepermit for a device in no way indicates Telecom acceptance of responsibility for the correct operation of that device under all operating conditions. In particular the higher speeds at which this modem is capable of operating depend on a specific network implementation which is only one of many ways of delivering high quality voice telephony to customers. Failure to operate should not be reported as a fault to Telecom.
- In addition to satisfactory line conditions a modem can only work properly if:
  - a/ it is compatible with the modem at the other end of the call and

b/ the application using the modem is compatible with the application at the other end of the call - e.g., accessing the Internet requires suitable software in addition to a modem.

- This equipment shall not be used in any manner which could constitute a nuisance to other Telecom customers.

- Some parameters required for compliance with Telecom's PTC Specifications are dependent on the equipment (PC) associated with this modem. The associated equipment shall be set to operate within the following limits for compliance with Telecom Specifications:

a/ There shall be no more than 10 call attempts to the same number within any 30 minute period for any single manual call initiation, and

b/ The equipment shall go on-hook for a period of not less than 30 seconds between the end of one attempt and the beginning of the next.

c/ Automatic calls to different numbers shall be not less than 5 seconds apart.

- Immediately disconnect this equipment should it become physically damaged, and arrange for its disposal or repair.
- The correct settings for use with this modem in New Zealand are as follows:

ATB0 (CCITT operation) AT&G2 (1800 Hz guard tone) AT&P1 (Decadic dialing make-break ratio =33%/67%) ATS0=0 (not auto answer) ATS10=less than 150 (loss of carrier to hangup delay, factory default of 15 recommended) ATS11=90 (DTMF dialing on/off duration=90 ms) ATX2 (Dial tone detect, but not (U.S.A.) call progress detect)

- When used in the Auto Answer mode, the S0 register must be set with a value between 3 or 4. This ensures:
- (a) a person calling your modem will hear a short burst of ringing before the modem answers. This confirms that the call has been successfully switched through the network.
- (b) caller identification information (which occurs between the first and second ring cadences) is not destroyed.
- The preferred method of dialing is to use DTMF tones (ATDT...) as this is faster and more reliable than pulse (decadic) dialing. If for some reason you must use decadic dialing, your communications program must be set up to record numbers using the following translation table as this modem does not implement the New Zealand "Reverse Dialing" standard.

Number to be dialed: 0 1 2 3 4 5 6 7 8 9

Number to program into computer: 0987654321

Note that where DTMF dialing is used, the numbers should be entered normally.

- The transmit level from this device is set at a fixed level and because of this there may be circumstances where the performance is less than optimal.

Before reporting such occurrences as faults, please check the line with a standard Telepermitted telephone, and only report a fault if the phone performance is impaired.

- It is recommended that this equipment be disconnected from the Telecom line during electrical storms.
- When relocating the equipment, always disconnect the Telecom line connection before the power connection, and reconnect the power first.
- This equipment may not be compatible with Telecom Distinctive Alert cadences and services such as Fax Ability.

# NOTE THAT FAULT CALL OUT CAUSED BY ANY OF THE ABOVE CAUSES MAY INCUR A CHARGE FROM TELECOM

#### General conditions

As required by PTC 100, please ensure that this office is advised of any changes to the specifications of these products which might affect compliance with the relevant PTC Specifications.

The grant of this Telepermit is specific to the above products with the marketing description as stated on the Telepermit label artwork. The Telepermit may not be assigned to other parties or other products without Telecom approval.

A Telepermit artwork for each device is included from which you may prepare any number of Telepermit labels subject to the general instructions on format, size and colour on the attached sheet.

The Telepermit label must be displayed on the product at all times as proof to purchasers and service personnel that the product is able to be legitimately connected to the Telecom network.

The Telepermit label may also be shown on the packaging of the product and in the sales literature, as required in PTC 100.

The charge for a Telepermit assessment is \$337.50. An additional charge of \$337.50 is payable where an assessment is based on reports against non-Telecom New Zealand Specifications. \$112.50 is charged for each variation when submitted at the same time as the original.

An invoice for \$NZ1237.50 will be sent under separate cover.

### 松下 DVD-RAM ドライブ UJ-810B (DVD マルチドライブ) 安全にお使いいただくために

本装置を正しくご使用いただくために、この説明書をよくお読みください。 また、お読みになった後は、必ず保管してください。

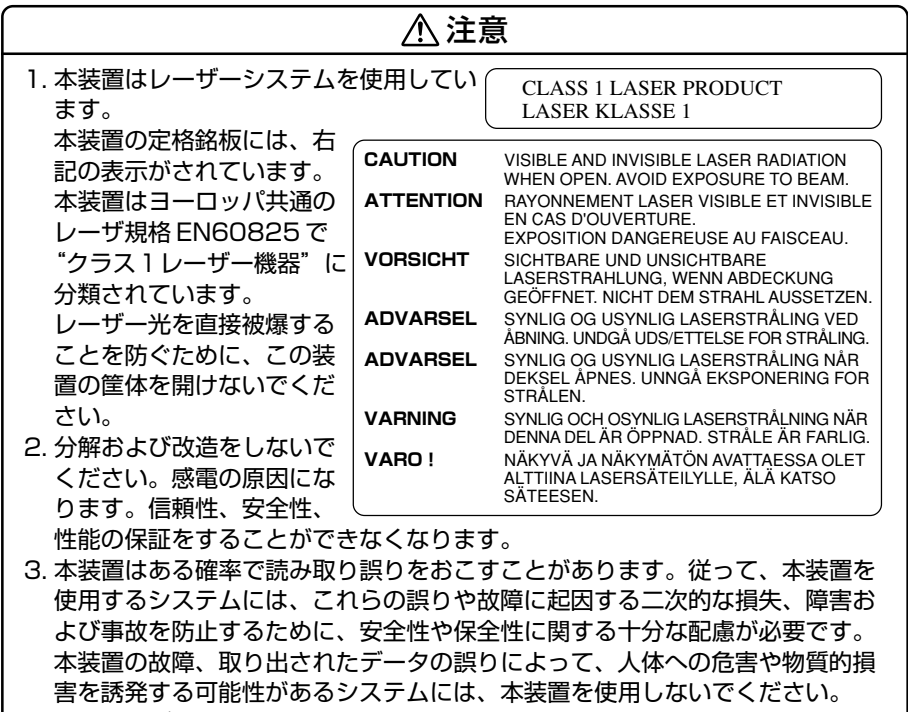

- 4. ご使用のディスクが損傷を受けても保証はいたしません。
- 5. ご使用中に異常が生じた場合は、電源を切って、お買い上げの販売店にご相談 ください。

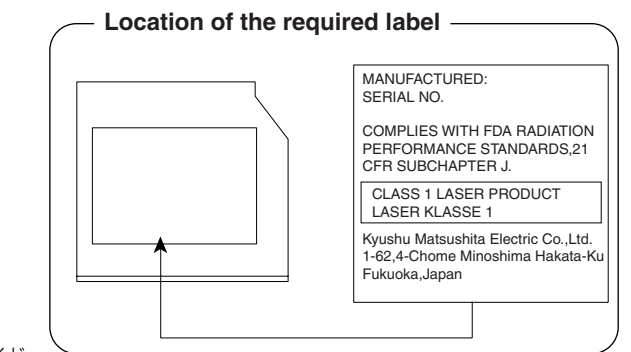

# 4 無線 LAN について

\*無線 LAN モデルのみ

#### 1 物理仕様

| パワーセーブ(ドーズ)モード | 45mA  |
|----------------|-------|
| 受信モード          | 250mA |
| 送信モード          | 350mA |
| 供給電源           | 3.3V  |

#### 2 無線特性

無線LAN の無線特性は、製品を購入した国、購入した製品の種類により異なる場合があります。

多くの場合、無線通信は使用する国の無線規制の対象になります。無線ネットワーク 機器は、無線免許の必要ない2.4GHz 帯で動作するように設計されていますが、国 の無線規制により無線ネットワーク機器の使用に多くの制限が課される場合があり ます。

各国で適用される無線規制については、「本節 6 ユーザに対するお知らせ」を確認 してください。

| 無線周波数帯             | 2.4GHz (2400-2483.5 MHz)                                                      |                         |                         |                     |  |
|--------------------|-------------------------------------------------------------------------------|-------------------------|-------------------------|---------------------|--|
| 変調方式               | 直接拡散方式<br>CCK(転送レート High、Medium)<br>DQPSK(転送レート Standard)<br>DBPSK(転送レート Low) |                         |                         |                     |  |
| 拡散方式               | 11チップバーカーシーケンス                                                                |                         |                         |                     |  |
| ビットエラー<br>レート(BER) | 10-5以上                                                                        |                         |                         |                     |  |
| 定格出力               | 15 dBm                                                                        |                         |                         |                     |  |
| 転送レート              | High Speed<br>11Mb/s                                                          | Medium Speed<br>5.5Mb/s | Standard Speed<br>2Mb/s | Low Speed<br>1 Mb/s |  |
| 受信感度               | —83 dBm                                                                       | —87 dBm                 | -91 dBm                 | —94 dBm             |  |
| 拡散遅延<br>(FER 1%未満) | 65 ns                                                                         | 225 ns                  | 400 ns                  | 500 ns              |  |

無線機器の通信範囲と転送レートには相関関係があります。無線通信の転送レート が低いほど、通信範囲は広くなります。

- アンテナの近くに金属面や高密度の固体があると、無線デバイスの通信範囲 に影響を及ぼすことがあります。
- 無線信号の伝送路上に無線信号を吸収または反射し得る"障害物"がある場合も、通信範囲に影響を与えます。

#### 3 サポートする周波数帯域

無線LAN がサポートする 2.4GHz 帯のチャネルは、国内で適用される無線規制に よって異なる場合があります(表「無線 IEEE802.11 チャネルセット」参照)。 各国で適用される無線規制については、「本節 6 ユーザに対するお知らせ」を確認 してください。

#### 【 無線 IEEE802.11 チャネルセット 】

| 周波数帯域  | 2400-2483.5 MHz |
|--------|-----------------|
| チャネルID |                 |
| 1      | 2412            |
| 2      | 2417            |
| З      | 2422            |
| 4      | 2427            |
| 5      | 2432            |
| 6      | 2437            |
| 7      | 2442            |
| 8      | 2447            |
| 9      | 2452            |
| 10     | 2457 *1         |
| 11     | 2462            |

\*1:購入時に設定されているチャネルです。

無線 LAN のチャネル設定は、次のように管理されます。

- インフラストラクチャで無線LAN 接続する場合、ステーションが自動的に無線 LAN アクセスポイントのチャネルを切り替えます。異なるアクセスポイント間を ローミングする場合は、ステーションが必要に応じて自動的にチャネルを切り替 えます。ステーションはチャネル1から11までを切り替えます。無線LAN ア クセスポイントの設定チャネルもこの範囲にする必要があります。
- " ピア・ツー・ピア " モードで無線 LAN 接続する場合は、チャネル 10 が使用され ます。

#### 4 本製品を日本でお使いの場合のご注意

日本では、本製品を第二世代小電力データ通信システムに位置付けており、その使用周波数帯は2,400MHz~2,483.5MHzです。この周波数帯は、移動体識別装置(移動体識別用構内無線局及び移動体識別用特定小電力無線局)の使用周波数帯2,427MHz~2,470.75MHzと重複しています。

#### 【1.ステッカー】

本製品を日本国内にてご使用の際には、本製品に同梱されている以下のステッカーをPC本体に貼付ください。

この機器の使用周波数帯は 2.4GHz帯です。この周波数では電 子レンジ等の産業・科学・医療機器のほか、他の同種無線局、工 場の製造ライン等で使用されている免許を要する移動体識別用の 構内無線局、免許を要しない特定小電力無線局、アマチュア 無線 局等(以下「他の無線局」と略す)が運用されています。 1.この機器を使用する前に、近くで「他の無線局」が運用されてい ないことを確認してください。 2.万一、この機器と「他の無線局」との間に電波干渉が発生した 場合には、速やかにこの機器の使用チャンネルを変更するか、使

- 場合には、速やかにこの機器の使用チャンネルを変更するか、使 用場所を変えるか、又は機器の運用を停止(電波の発射を停 止)してください。
- 3. その他、電波干渉の事例が発生した場合など何かお困りのこと が起きたときは、東芝PCダイヤルへお問い合わせください。

#### 【2.現品表示】

本製品と梱包箱には、以下に示す現品表示が記載されています。

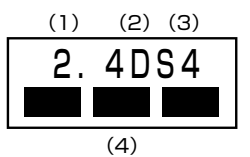

- (1) 2.4 : 2,400MHz帯を使用する無線設備を表す。
- (2) DS : 変調方式が DS-SS 方式であることを示す。
- (3)4 : 想定される与干渉距離が40m以下であることを示す。

(4) ■ ■ ■ : 2,400MHz ~ 2,483.5MHzの全帯域を使用し、かつ移動体識別装置の帯域を回避可能であることを意味する。

#### 【3. 東芝 PC ダイヤル】

受付時間 / 9:00~19:00(年中無休) ナビダイヤル / 0570-00-3100 付録

#### 5 機器認定表示について

本製品には、電波法及び電気通信事業法に基づく小電力データ通信システムの無線局 として、以下の技術基準適合証明を受けた無線設備を内蔵しています。したがって、 本製品を使用するときに無線局の免許は必要ありません。

無線設備名: MPCI3A-20/R

財団法人 電気通信端末機器審査協会 認証番号 D01-1128JP 財団法人 テレコムエンジニアリングセンター 認証番号 01NYDA1088

本製品に組み込まれた無線設備は、本製品(ノートブックコンピュータ)に実装し て使用することを前提に、小電力データ通信システムの認証を取得しています。し たがって、組み込まれた無線設備を他の機器へ流用した場合、電波法の規定に抵触 する恐れがありますので、十分にご注意ください。

### 6 ユーザに対するお知らせ

#### 【無線製品の相互運用性】

東芝 Wireless LAN Mini PCI Card 製品は、Direct Sequence Spread Spectrum(DSSS)無線技術を使用するあらゆる無線 LAN 製品と相互運用できる ように設計されており、次の規格に準拠しています。

- Institute of Electrical and Electronics Engineers(米国電気電子技術者協会) 策定のIEEE802.11 Standard on Wireless LANs(Revision B) (無線 LAN 標準規格(版数 B))
- WECA (Wireless Ethernet Compatibility Alliance)の定義する Wireless Fidelity (WiFi) 認証

#### 〈ご注意〉

 ● Bluetooth™とWireless-LANは同じ無線周波数帯を使用するため、同時に使用 すると電波が干渉し合い、通信速度の低下やネットワークが切断される場合があ ります。接続に支障がある場合は、今お使いのBluetooth™、Wireless-LANの いずれかの使用を中止してください。

#### 【健康への影響】

Wireless LAN 製品はほかの無線製品と同様、無線周波の電磁エネルギーを放出します。しかしその放出エネルギーは、携帯電話などの無線機器と比べるとはるかに低いレベルに抑えられています。

東芝 Wireless LAN 製品の動作は無線周波に関する安全基準と勧告に記載のガイド ラインにそっており、安全にお使いいただけるものと東芝では確信しております。 この安全基準および勧告には、学会の共通見解と、多岐にわたる研究報告書を継続 的に審査、検討している専門家の委員会による審議結果がまとめられています。 ただし周囲の状況や環境によっては、建物の所有者または組織の責任者が Wireless LAN の使用を制限する場合があります。以下にその例を示します。

- 飛行機の中で Wireless LAN 装置を使用する場合
- ほかの装置類またはサービスへの電波干渉が認められるか、有害であると判断される場合

個々の組織または環境(空港など)において無線機器の使用に関する方針がよくわからない場合は、Wireless LAN 装置の電源を入れる前に、管理者に使用の可否について確認してください。

#### 【規制に関する情報】

東芝 Wireless LAN Mini PCI Card のインストールと使用に際しては、必ず製品付属のマニュアルに記載されている製造元の指示に従ってください。本装置は、次に示す無線周波基準と安全基準に準拠しています。

## Canada - Industry Canada (IC)

This device complies with RSS 210 of Industry Canada.

Operation is subject to the following two conditions: (1) this device may not cause interference, and (2) this device must accept any interference, including interference that may cause undesired operation of this device."

L 'utilisation de ce dispositif est autorisée seulement aux conditions suivantes : (1) il ne doit pas produire de brouillage et (2) l'utilisateur du dispositif doit étre prét à accepter tout brouillage radioélectrique reçu, même si ce brouillage est susceptible de compromettre le fonctionnement du dispositif.

The tern "IC" before the equipment certification number only signifies that the Industry Canada technical spacifications were met.

Approval Number : 248H-DPA3171U

## Europe - EU Declaration of Conformity

This device complies with the essential requirements of the R&TTE Directive 1999/5/EC with essential test suites as per standards:

- EN 60950 Safety of Information Technology equipment
- ETS 300 328 Technical requirements for radio equipment
- ETS 300 826 General EMC requirements for radio equipment.

België/ For outdoor usage only channel 10 (2457 MHz) and 11 (2462MHz) is allowed.
 Belgique: For private usage outside buildings across public grounds over less than 300m no special registration with IBPT/BIPT is required. Registration to IBPT/BIPT is required for private usage outside buildings across public grounds over more than 300m. An IBPT/BIPT license is required for public usage outside building. For registration and license please contact IBPT/BIPT.

|              | Gebruik buiten gebouw alleen op kanalen 10 (2457 MHz) en 11 (2462 MHz).<br>Voor privé-gebruik buiten gebouw over publieke groud over afstand kleiner dan<br>300m geen registratie bij BIPT/IBPT nodig; voor gebruik over afstand groter<br>dan 300m is wel registratie bij BIPT/IBPT nodig. Voor publiek gebruik buiten<br>gebouwen is licentie van BIPT/IBPT verplicht. Voor registratie of licentie kunt<br>u contact opnemen met BIPT.                                                                            |
|--------------|----------------------------------------------------------------------------------------------------|
|              | L'utilisation en extérieur est autorisé sur le canal 10 (2457 MHz) et 11 (2462 MHz).<br>Dans le cas d'une utilisation privée, à l'extérieur d'un bâtiment, au-dessus d'un espace public, aucun enregistrement n'est nécessaire pour une distance de moins de 300m. Pour une distance supérieure à 300m un enregistrement auprès de l'IBPT est requise. Pour une utilisation publique à l'extérieur de bâtiments, une licence de l'IBPT est requise. Pour les enregistrements et licences, veuillez contacter l'IBPT. |
| Deutschland: | License required for outdoor installations. Check with reseller for procedure to follow                                                                                                    |
|              | Anmeldung im Outdoor-Bereich notwendig, aber nicht genehmigungspflichtig.<br>Bitte mit Händler die Vorgehensweise abstimmen.                                                                                                    |
| France:      | Restricted frequency band: only channels 10 and 11 (2457 MHz and 2462 MHz respectively) may be used in France. License required for every installation, indoor and outdoor installations. Please contact ART for procedure to follow.                                                                                                    |
|              | Bande de fréquence restreinte : seuls les canaux 10 à 11 (2457 et 2462 MHz<br>respectivement) doivent être utilisés en France.<br>Toute utilisation, qu'elle soit intérieure ou extérieure, est soumise à autorisation.<br>Vous pouvez contacter l'Autorité de Régulation des Télécommuniations (http://<br>www.art-telecom.fr) pour la procédure á suivre.                                                                                                    |
| Italia:      | License required for indoor use. Use with outdoor installations not allowed                                                                                                    |
|              | E'necessaria la concessione ministeriale anche per l'uso interno.<br>Verificare con i rivenditori la procedura da seguire. L'uso per installazione in<br>esterni non e' permessa.                                                                                                    |
| Nederland    | License required for outdoor installations. Check with reseller for procedure to follow                                                                                                    |
|              | Licentie verplicht voor gebruik met buitenantennes. Neem contact op met verkoper voor juiste procedure                                                                                                    |
### USA-Federal Communications Commission(FCC)

This device complies with Part 15 of FCC Rules. Operation of the devices in a Wireless LAN System is subject to the following two conditions:

- This device may not cause harmful interference.
- This device must accept any interference that may cause undesired operation.

TOSHIBA is not responsible for any radio or television interference caused by unauthorized modification of the devices included with this TOSHIBA Wireless LAN Mini PCI Card, or the substitution or attachment of connecting cables and equipment other than specified by TOSHIBA. The correction of interference caused by such unauthorized modification, substitution or attachment will be the responsibility of the user.

#### • Caution: Exposure to Radio Frequency Radiation.

The TOSHIBA Wireless LAN Mini PCI Card will be installed with one of two types of antennas. The both of antenna types, when installed are located at the upper edge of the LCD screen. For both antennas, the radiated output power of the TOSHIBA Wireless LAN Mini PCI Card is far below the FCC radio frequency exposure limits. Nevertheless, the TOSHIBA Wireless LAN Mini PCI Card shall be used in such a manner that the potential for human contact during normal operation is minimized. In normal operating configuration, the LCD in the upright position, the distance between the antenna and the user should not be less than 20cm.

Refer to the Regulatory Statements as identified in the documentation that comes with those products for additional information.

Relevant transmitters include FCC IDs : CJ6PA3171WL, CJ6PA3121BT.

### Taiwan

- Article 14 Unless approved, for any model accredited low power radio frequency electric machinery, any company, trader or user shall not change the frequency, increase the power or change the features and functions of the original design.
- Article 17 Any use of low power radio frequency electric machinery shall not affect the aviation safety and interfere with legal communications. In event that any interference is found, the use of such electric machinery shall be stopped immediately, and reusing of such products can be resumed until no interference occurs after improvement. The legal communications mentioned in the above item refer to radio communications operated in accordance with telecommunication laws and regulations.

Low power radio frequency electric machinery shall resist against interference from legal communications or from industrial, scientific and medical radio emission electric machinery.

# 5 Bluetooth について

#### 1 物理仕様

| ワイヤレス通信 | 通信方式     | Bluetooth Specification Ver.1.1       |
|---------|----------|---------------------------------------|
|         | 無線周波数帯   | 2.4GHz (2402~2480MHz)                 |
|         | 変調方式     | 周波数ホッピング方式<br>2値FSK                   |
|         | 最大通信速度   | 約720kbps(非対称型通信時)<br>約430kbps(対称型通信時) |
|         | 出力 * 1   | 最大+4dBm(Power Class2)                 |
|         | 受信感度 * 1 | -70dBm                                |
|         | 通信距離     | 見通し10m *2                             |
| 電源電圧    |          | 3.3V                                  |
| 消費電流    |          | 最大200mA                               |

\*1 アンテナの効率は含まれません。

\*2 周囲の電波環境、障害物、設置環境などにより異なります。

#### 2 無線特性

Bluetooth モジュールの無線特性は、製品を購入した国、購入した製品の種類により異なる場合があります。

多くの場合、無線通信は使用する国の無線規制の対象になります。無線ネットワーク 機器は、無線免許の必要ない2.4GHz 帯で動作するように設計されていますが、国 の無線規制により無線ネットワーク機器の使用に多くの制限が課される場合があり ます。

各国で適用される無線規制については、「本節5ユーザに対するお知らせ」を確認してください。

無線機器の通信範囲と転送レートには相関関係があります。無線通信の転送レート が低いほど、通信範囲は広くなります。

#### メモ

- アンテナの近くに金属面や高密度の固体があると、無線デバイスの通信範囲 に影響を及ぼすことがあります。
- 無線信号の伝送路上に無線信号を吸収または反射し得る"障害物"がある場合も、通信範囲に影響を与えます。

#### 3 Bluetooth™東芝製モジュールを日本でお使いの場合のご注意

日本では、本製品を第二世代小電力データ通信システムに位置付けており、その使用周波数帯は2,400MHz~2,483.5MHzです。この周波数帯は、移動体識別装置(移動体識別用構内無線局及び移動体識別用特定小電力無線局)の使用周波数帯2,427MHz~2,470.75MHzと重複しています。

#### 【ステッカー】

本製品を日本国内にてご使用の際には、本製品に同梱されている以下のステッカーをPC本体に貼付ください。

この機器の使用周波数帯は 2.4GHz帯です。この周波数では電 子レンジ等の産業・科学・医療機器のほか、他の同種無線局、工 場の製造ライン等で使用されている免許を要する移動体識別用の 構内無線局、免許を要しない特定小電力無線局、アマチュア 無線 局等(以下「他の無線局」と略す)が運用されています。 1.この機器を使用する前に、近くで「他の無線局」が運用されてい ないことを確認してください。

- 2. 万一、この機器と「他の無線局」との間に電波干渉が発生した 場合には、速やかにこの機器の使用チャンネルを変更するか、使 用場所を変えるか、又は機器の運用を停止(電波の発射を停 止)してください。
- 3. その他、電波干渉の事例が発生した場合など何かお困りのこと が起きたときは、東芝PCダイヤルへお問い合わせください。

#### 【現品表示】

本製品と梱包箱には、以下に示す現品表示が記載されています。

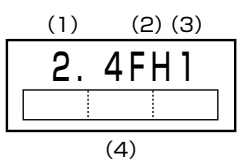

- (1) 2.4 : 2,400MHz帯を使用する無線設備を表す。
- (2) FH : 変調方式が FH-SS 方式であることを示す。
- (3)1: 想定される与干渉距離が10m以下であることを示す。

(4) 2,400MHz~2,483.5MHzの全帯域を使用し、かつ移動体識 別装置の帯域を回避不可であることを意味する。

#### 【 東芝 PC ダイヤル】

受付時間 / 9:00~19:00(年中無休) ナビダイヤル / 0570-00-3100

#### 4 機器認定表示について

本製品は、電波法及び電気通信事業法に基づく小電力データ通信システムの無線局として、以下の技術基準適合証明を受けた無線設備を内蔵しています。したがって、本 製品を使用するときに無線局の免許は必要ありません。

無線設備名:EYTF2SSBX

財団法人 電気通信端末機器審査協会 認証番号 D01-1058JP 財団法人 テレコムエンジニアリングセンター 認証番号 01NYDA1071

本製品に組み込まれた無線設備は、本製品(ノートブックコンピュータ)に実装し て使用することを前提に、小電力データ通信システムの認証を取得しています。し たがって、組み込まれた無線設備を他の機器へ流用した場合、電波法の規定に抵触 する恐れがありますので、十分にご注意ください。

#### 5 ユーザに対するお知らせ

#### 【無線製品の相互運用性】

Bluetooth™東芝製モジュールは、Frequency Hopping Spread Spectrum (FHSS)無線技術を使用するあらゆる Bluetooth™ワイヤレステクノロジを用い た製品と相互運用できるように設計されており、次の規格に準拠しています。

- Bluetooth Special Interest Group 策定の Bluetooth Specification Ver.1.1
- Bluetooth Special Interest Groupの定義する Bluetooth™ワイヤレステクノ ロジの Logo 認証

#### 〈ご注意〉

本製品はすべての Bluetooth ™ ワイヤレステクノロジを用いた機器との接続動作を確認したものではありません。
 ご使用にあたっては、Bluetooth ™ワイヤレステクノロジを用いた機器対応の動作条件と接続の可否情報を取扱元にご確認ください。

また下記の取り扱い上の注意点があります。

- 本製品は Bluetooth<sup>™</sup> Version 1.1 仕様に準拠しております。
  Bluetooth<sup>™</sup> Version 1.0B 仕様の Bluetooth<sup>™</sup> ワイヤレステクノロジを 用いた機器とは互換性がありません。
- (2) 2.4GHz帯の Wireless-LAN が近距離で使用されていると通信速度の低下ま たは通信エラーが発生する可能性があります。
- (3) Bluetooth™とWireless-LANは同じ無線周波数帯を使用するため、同時に使用すると電波が干渉し合い、通信速度の低下やネットワークが切断される場合があります。接続に支障がある場合は、今お使いのBluetooth™、Wireless-LANのいずれかの使用を中止してください。

#### 【健康への影響】

Bluetooth™ワイヤレステクノロジを用いた製品は他の無線製品と同様、無線周波の電磁エネルギーを放出します。しかしその放出エネルギーは、携帯電話などの無線機器と比べるとはるかに低いレベルに抑えられています。

Bluetooth™東芝製モジュールの動作は無線周波に関する安全基準と勧告に記載の ガイドラインにそっており、安全にお使いいただけるものと東芝では確信しており ます。この安全基準および勧告には、学会の共通見解と、多岐にわたる研究報告書 を継続的に審査、検討している専門家の委員会による審議結果がまとめられていま す。

ただし周囲の状況や環境によっては、建物の所有者または組織の責任者が Bluetooth™ワイヤレステクノロジの使用を制限する場合があります。以下にその 例を示します。

- 飛行機の中で Bluetooth ™ ワイヤレステクノロジを用いた装置を使用する場合
- 他の装置類またはサービスへの電波干渉が認められるか、有害であると判断される場合

個々の組織または環境(空港など)において無線機器の使用に関する方針がよくわからない場合は、Bluetooth™ワイヤレステクノロジを用いた装置の電源を入れる前に、管理者に使用の可否について確認してください。

付録

### Regulatory statements General

This product complies with any mandatory product specification in any Country/Region where the product is sold.In addition, the product complies with the following.

### European Union (EU) and EFTA

This equipment complies with the R&TTE directive 1999/5/EC and has been provided with the CE mark accordingly.

### Canada - Industry Canada (IC)

This device complies with RSS 210 of Industry Canada.

Operation is subject to the following two conditions: (1) this device may not cause interference, and (2) this device must accept any interference, including interference that may cause undesired operation of this device."

L 'utilisation de ce dispositif est autorisée seulement aux conditions suivantes : (1) il ne doit pas produire de brouillage et (2) l'utilisateur du dispositif doit étre prét à accepter tout brouillage radioélectrique reçu, même si ce brouillage est susceptible de compromettre le fonctionnement du dispositif.

The term "IC" before the equipment certification number only signifies that the Industry Canada technical specifications were met.

Approval Number : 248104465A

#### Caution FCC Interference Statement

This device complies with part15 of the FCC rules.

Operation is subject to the following two conditions:

- This device may not cause harmful interference, and
- This device must accept any interference received, including interference that may cause undesired operation.

Note that any changes or modifications to this equipment not expressly approved by the manufacturer may void the authorization to operate this equipment.

### Caution Exposure to Radio Frequency Radiation

The radiated output power of the Bluetooth<sup>™</sup> Card from TOSHIBA is far below the FCC radio frequency exposure limits.

Nevertheless, the Bluetooth<sup>™</sup> Card from TOSHIBA shall be used in such a manner that the potential for human contact during normal operation is minimized.

In order to comply with FCC radio-frequency radiation exposure guidelines for an uncontrolled environment, the Bluetooth<sup>TM</sup> Card from TOSHIBA has to be operated while maintaining a minimum body to antenna which are licated on top of LCD distance of 20 cm.

Refer to the Regulatory Statements as identified in the documentation that comes with those products for additional information.

The Bluetooth<sup>TM</sup> Card from TOSHIBA is far below the FCC radio frequency exposure limits. Nevertheless, it is advised to use the Bluetooth<sup>TM</sup> Card from TOSHIBA in such a manner that human contact during normal operation is minimized.

Relevant transmitters include FCC IDs : CJ6PA3171WL, CJ6PA3121BT

#### Taiwan

- Article 14 Unless approved, for any model accredited low power radio frequency electric machinery, any company, trader or user shall not change the frequency, increase the power or change the features and functions of the original design.
- Article 17 Any use of low power radio frequency electric machinery shall not affect the aviation safety and interfere with legal communications. In event that any interference is found, the use of such electric machinery shall be stopped immediately, and reusing of such products can be resumed until no interference occurs after improvement.

The legal communications mentioned in the above item refer to radio communications operated in accordance with telecommunication laws and regulations.

Low power radio frequency electric machinery shall resist against interference from legal communications or from industrial, scientific and medical radio emission electric machinery.

# さくいん

### 記号

(♥)キーを使ったショートカットキー …39

#### Α

|                |     | 21 |
|----------------|-----|----|
| Alt +—         | 34, | 35 |
| Arrow Mode LED | 35, | 36 |

### В

| BackSpace +—             |        | 35  |
|--------------------------|--------|-----|
| Battery LED              | 23,    | 199 |
| Bluetooth Manager        |        | 136 |
| Bluetooth Service Center |        | 138 |
| Bluetooth SIG            |        | 134 |
| Bluetooth 機能を使う          |        | 133 |
| Bluetooth 東芝ユーティリテ       | -<br>イ | 135 |
| Bluetooth について           |        | 266 |
|                          |        |     |

### С

| Caps Lock LED   | 34, | 36 |
|-----------------|-----|----|
| Caps Lock 英数キー  |     | 34 |
| CD/DVD 再生アイコン   |     | 24 |
| CDの取り扱い         |     | 68 |
| CRT ディスプレイを接続する | 1   | 80 |
| Ctrl +—         | 34, | 35 |

#### D

| DC IN LED               | 23    |
|-------------------------|-------|
| Del +                   | 35    |
| DMA 使用リソース              | . 240 |
| Drag'n Drop CD          | 89    |
| DVD-MovieAlbum          | . 106 |
| DVD-RAM Driver Software | 64    |
| DVD-Video を観る           | 96    |
| DVDfunSTUDIO            | . 106 |
| DVDの取り扱い                | 68    |
|                         |       |

#### Ε

| Enter +— | 35 |
|----------|----|
| Esc +—   | 34 |

#### F

| FDD LED         | 164 |
|-----------------|-----|
| Fn +            | 34  |
| Fn キーを使った特殊機能キー | 37  |

### Η

HDD/CD-ROM LED ...... 23

#### Π

| i.LINK インタフェース      | 243 |
|---------------------|-----|
| i.LINK コネクタ         | 20  |
| i.LINK 対応機器の取り付け    | 182 |
| i.LINK 対応機器の取りはずし   | 182 |
| i.LINK 対応機器を接続する    | 181 |
| i.LINK によるネットワーク接続… | 182 |
| 1/0 ポートマップ          | 240 |
| IEEE1394 インタフェース    | 243 |
| IEEE1394 コネクタ       | 20  |
| IEEE1394 対応機器の取り付け  |     |
|                     | 182 |
| IEEE1394 対応機器の取りはずし | ,   |
|                     | 182 |
| IEEE1394 対応機器を接続する  |     |
|                     | 181 |
| Ins +               | 35  |
| InterVideo WinDVD   | 96  |
| IRQ 使用リソース          | 240 |
|                     |     |

| LAN インタフェース | 246 |
|-------------|-----|
| LAN 機能      | 118 |
| LAN ケーブルの接続 | 118 |

| LAN コネクタ           | 20 |
|--------------------|----|
| LAN コネクタに関するインジケー? | タ  |
| 1                  | 19 |
| LAN へ接続する 1        | 18 |
| LINE IN 端子         | 20 |
| LINE IN 端子への接続 1   | 89 |
| LINE OUT 端子        | 20 |
| LINE OUT 端子への接続1   | 88 |

### Μ

MotionDV STUDIO ......106 MS-DOSの起動ディスクを作成する ......167

### Ν

Numeric Mode LED ...... 35, 36

#### Ρ

| Pause +       | 35 |
|---------------|----|
| PC カードスロット    | 20 |
| PC カードの取り付け1  | 71 |
| PC カードの取りはずし1 | 71 |
| PC カードを接続する1  | 70 |
| Power LED     | 23 |
| PrtSc +       | 35 |

#### R

| RGB インタフェース 2 | 244 |
|---------------|-----|
| RGB コネクタ      | 18  |

#### S

| SD Card LED      | 69 |
|------------------|----|
| SDMI             | 69 |
| SD メモリカード        | 69 |
| SDメモリカードスロット 18, | 69 |
| SD メモリカードのセット    | 70 |

| SD メモリカードの取り扱い | 72 |
|----------------|----|
| SD メモリカードの取り出し | 70 |
| Shift +— 34,   | 35 |
| Space +—       | 34 |

#### Т

| Tab +—             | 34 |
|--------------------|----|
| Tab ボタン(リモコン)      | 77 |
| TFT 方式カラー液晶ディスプレイ  |    |
|                    | 49 |
| TV アプリケーションボタン(リモコ | ン) |
|                    | 76 |
| TV 出力切替ボタン         | 19 |

#### U

| USB インタフェース    | 245    |
|----------------|--------|
| USB コネクタ       | 18, 20 |
| USB 対応機器の取り付け  | 173    |
| USB 対応機器の取りはずし | 174    |
| USB 対応機器を接続する  | 173    |

#### W

WEP 機能を設定する ...... 126 Windows Media Player ..... 80, 86 Windows のネットワーク設定 .... 119

#### ア

### 1

| イジェクトボタン(フロッピー  |     |
|-----------------|-----|
| ディスクドライブ)       | 164 |
| インスタントセキュリティ機能… | 37  |
| インストール          | 220 |
| インターネットボタン      | 19  |
| インタフェース         | 158 |
| インフラストラクチャネットワー | ク   |
|                 | 122 |

### ゥ

| ウィンドウズキー    | 34 |
|-------------|----|
| ウィンドウの色を変える | 53 |

### I

| 映像を編集する       | 106 |
|---------------|-----|
| 液晶ディスプレイの取り扱い | 54  |

### オ

| オーディオ/アプリケーションボタ | ン  |
|------------------|----|
|                  | 97 |
| オーディオ/アプリケーションボタ | ン  |
| ロック機能            | 27 |
| オーディオ/アプリケーションボタ | ン  |
| ロック機能アイコン        | 24 |
| オーディオ機器 1        | 88 |
| オーディオデジタル再生アイコン  | 24 |
| オートスクロール         | 48 |
| オーバレイキー          | 35 |
| 大文字ロック状態         | 36 |
| オリジナル MD を作る     | 95 |
| オリジナル 音楽 CD を作る  | 89 |
| 音楽 CD を聴く        | 80 |
| 音楽ファイルを聴く        | 85 |
| 音量ボタン (リモコン)     | 76 |

## カ

| 海外でインターネットに接続する   |    |    |
|-------------------|----|----|
|                   | 1  | 53 |
| 外形寸法図             | 2  | 35 |
| 回線切換器             | 1  | 53 |
| 解像度を変更する          |    | 53 |
| 書き込み可能状態(SD メモリカ- | -  | ド) |
|                   |    | 71 |
| 書き込み可能状態(フロッピーディ) | ス  | ク) |
|                   | 1  | 66 |
| 書き込み禁止状態(SD メモリカ- | -  | ド) |
|                   |    | 71 |
| 書き込み禁止状態(フロッピーディン | スク | ク) |
|                   | 1  | 66 |
| 各部の名前             |    | 18 |
| カタカナ/ひらがなキー       |    | 35 |
| カテゴリ              | 1  | 18 |
| 壁紙を変える            |    | 51 |
|                   |    |    |

### +

| キーシフトインジケータ    | 36    |
|----------------|-------|
|                | 00    |
| キーフロッピーディスクの作成 | . 227 |
| キーボード          | 18    |
| キーボード図         | 34    |
| キーボードの取り扱い     | 40    |
| 逆送りボタン(リモコン)   | 77    |
| 休止状態           | 214   |

### ク

ケ

| クイックフォーマット | 167 |
|------------|-----|
| クリック       | 42  |

| 決定ボタン(リモコン) | 3 |
|-------------|---|
|-------------|---|

#### サ

| 再生/一時停止ボ | タン(リモコン) |
|----------|----------|
|          | 77       |
| 最大化ボタン(リ | モコン) 77  |
| サウンド機能   |          |
| 先送りボタン(リ | モコン)77   |

#### シ

| システムインジケータ19   | 9, 23 |
|----------------|-------|
| システム環境の変更      | 224   |
| 周辺機器について       | 158   |
| 出力切替ボタン(リモコン)  | 76    |
| 使用できる CD       | 59    |
| 使用できる DVD      | 61    |
| 使用できるフロッピーディスク | 165   |
| 使用できるメディアと     |       |
| 対応するアプリケーション   | 63    |
| 省電力モード         | 207   |
| 省電力モードの削除      | 207   |
| 省電力モードの作成      | 207   |
| ジョグホイール        | 18    |
| シンクロ録音機能       | 185   |
| 新着メールチェック機能    | 144   |

### ス

| 数字ロック状態     |          |
|-------------|----------|
| スクリーンセーバを使う | 52       |
| スタンバイ       | 210, 212 |
| スピーカ        |          |

#### セ

| 静電気について   |    |
|-----------|----|
| 製品仕様      |    |
| 赤外線ポート    |    |
| セキュリティロック | 78 |

セキュリティロック・スロット ...... 20

### 

#### タ

| タスク切替ボタン(リモコン)…   | 77    |
|-------------------|-------|
| タスクバーに CPU 周波数の状態 | を     |
| 表示する              | 208   |
| タスクバーに省電力モードの状態   | 影を    |
| 表示する              | 208   |
| タッチパッド1           | 8, 41 |
| タッピング             | 42    |
| ダブルクリック           | 42    |

#### ッ

| 通風孔 | 20 |
|-----|----|
|-----|----|

#### テ

| 停止ボタン (リモコン)7       | 7  |
|---------------------|----|
| ディザリング表示 5          | бC |
| ディスプレイ18,4          | -5 |
| ディスプレイ開閉ラッチ1        | 8  |
| デジカメ Walker 10      | ЭЭ |
| デジタルカメラの写真を編集 / 整理す | る  |
|                     | ЭЭ |
| デスクトップのテーマを変える 5    | 51 |
| テレビに表示する 17         | Έ  |
| テレビを接続する 17         | Έ  |
| 電源コードの仕様 2          | 21 |
| 電源コードの取り扱い2         | 22 |
| 電源コネクタ 2            | 2C |
| 電源スイッチ 1            | 8  |
| 電源ボタン (リモコン)        | '6 |

#### ト

| 東芝 HW セットアップ   | 225    |
|----------------|--------|
| 東芝コントロール       |        |
| 東芝省電力ユーティリティ   | 206    |
| 特殊機能キー         |        |
| 時計用バッテリ        | 201    |
| ドライバをインストールする. | 159    |
| ドライブ           | 18, 59 |
| ドラッグアンドドロップ    |        |

### ナ

| 内蔵マイク           |    | 18 |
|-----------------|----|----|
| 内蔵モデム           | 1! | 53 |
| 内蔵モデム用地域選択ユーティリ | テ. | イ  |
|                 | 1! | 53 |

### ネ

ネットワークデバイススイッチ ... 130

### Л

| ハードウェアリソースについて  | . 240 |
|-----------------|-------|
| ハードディスクドライブ     | 55    |
| パスワードの削除        | . 227 |
| パスワードの登録        | . 226 |
| パスワードを忘れてしまった場合 | i 228 |
| パソコン本体の取り扱い     | 22    |
| バックライト用蛍光管      | 54    |
| バッテリ駆動での使用時間    | . 202 |
| バッテリ残量アイコン 24,  | 200   |
| バッテリ充電完了までの時間   | . 201 |
| バッテリ充電量を確認する    | . 199 |
| バッテリの充電方法       | . 202 |
| バッテリの充電保持時間     | . 203 |
|                 |       |

| バッテリパック 21,   | 198 |
|---------------|-----|
| バッテリパックの交換方法  | 204 |
| バッテリ・リリースラッチ  | 21  |
| バッテリを節約する     | 204 |
| バッテリを長持ちさせるには | 203 |
| パネルスイッチ機能     | 216 |
| 早送りボタン(リモコン)  | 77  |
| 早戻しボタン (リモコン) | 77  |
| 半/全キー         | 34  |

#### Ł

| ピア・ツー・ピアワークグループ     |
|---------------------|
|                     |
| 光デジタルオーディオ出力端子 20   |
| 光デジタルオーディオ出力端子      |
| 対応機器を接続する 183       |
| 光デジタル対応機器の取り付け… 184 |
| 光デジタル対応機器の取りはずし     |
|                     |
| 光デジタル対応機器への録音 184   |
| ピクセル                |
| 左ボタン18              |
| ビデオケーブルの取り付け175     |
| ビデオケーブルの取りはずし 179   |
| ビデオ出力端子 20          |
| ビデオモード 236          |
| 表示可能色数 49           |

#### フ

| ファイルシステム          | 65 |
|-------------------|----|
| ファンクションキー         | 34 |
| フォーマット(DVD-RAM)   | 65 |
| フォーマット(SD メモリカード) |    |
|                   | 72 |
| フォーマット(フロッピーディスク  | ') |
| 1                 | 66 |
|                   |    |

| プラグアンドプレイ       | 159 |
|-----------------|-----|
| フロッピーディスクドライブ   | 164 |
| フロッピーディスクドライブの手 | 入れ  |
|                 | 169 |
| フロッピーディスクの取り扱い… | 169 |
| 分岐アダプタ          | 153 |

#### ~

| ヘッドホン         | 1 | 87 |
|---------------|---|----|
| ヘッドホン出力端子 20, | 1 | 88 |
| ヘッドホンの接続      | 1 | 88 |
| 変換キー          |   | 35 |
| 編集した映像を書き込む   | 1 | 10 |

## 木

| ホットインサーション | 1   | 70  |
|------------|-----|-----|
| ボリュームダイヤル  | 18, | 56  |
| 本製品の仕様     | 2   | 232 |

### マ

| マイク入力端子 20,     | 1 | 87 |
|-----------------|---|----|
| マイクロホン          | 1 | 86 |
| マイクロホンの接続       | 1 | 87 |
| マウスのプロパティ       |   | 41 |
| マスタ音量           |   | 56 |
| マルチスタイルベイ       |   | 20 |
| マルチスタイルベイ LED   |   | 23 |
| マルチスタイルベイ機器のロック |   |    |
|                 | 1 | 62 |
| マルチスタイルベイ機器を差し替 | え | 3  |
|                 | 1 | 60 |
| マルチスタイルベイ・リリースラ | ッ | チ  |
|                 |   | 21 |
| マルチスタイルベイロック    |   | 21 |
| マルチスタイルベイロック解除… |   | 21 |

### Ξ

| 右ボタン          | 18 |
|---------------|----|
| ミュートボタン(リモコン) | 76 |

### L

| 無線 LAN 1     | 20  |
|--------------|-----|
| 無線LAN について 2 | 259 |
| 無線LANの種類1    | 21  |
| 無線 LAN を使う 1 | 28  |
| 無変換キー        | 34  |

### ×

| メール着信情報を消す    | 151 |
|---------------|-----|
| メールボタン        | 19  |
| メニューボタン(リモコン) | 77  |
| メモリマップ        | 240 |
| メモリ容量の確認      | 195 |
| メモリを増設する      | 190 |
|               |     |

## ŧ

| モード切替ボタン         | . 19 |
|------------------|------|
| モード切替ボタン(リモコン)   | . 77 |
| モードパネル19,        | 24   |
| モードパネルに表示されるアイコン | /    |
|                  | . 24 |
| モードパネルの設定        | 148  |
| モードパネルの表示        | . 25 |
| モジュラージャック        | . 20 |
| モデムインタフェース       | 245  |
|                  |      |

### ヤ

| 矢印キー         | . 35 |
|--------------|------|
| 矢印ボタン (リモコン) | . 76 |

### ラ

| ライトプロテクトタブ     |
|----------------|
| (SD メモリカード) 71 |
| ライトプロテクトタブ     |
| (フロッピーディスク)166 |

### IJ

|           | 73 |
|-----------|----|
| リモコンの取り扱い | 77 |
| リリース情報    | 10 |

### 

録音レベルの調整 ...... 57

### ワ

| ワイヤレスコミュニケーションスイッ | チ  |
|-------------------|----|
|                   | 8  |
| ワンタッチボタン          | 26 |